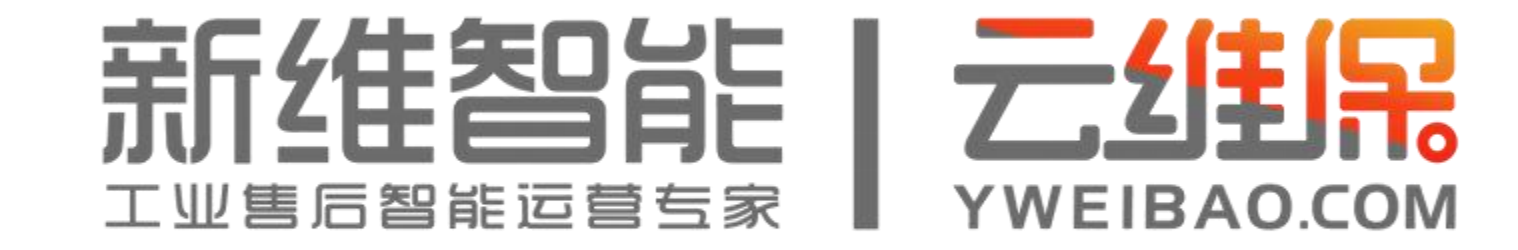

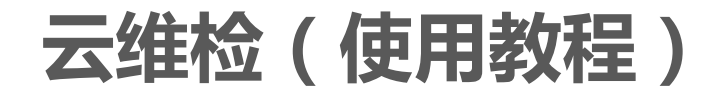

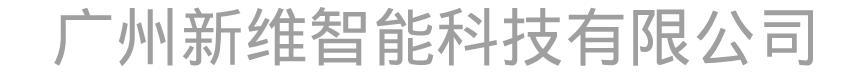

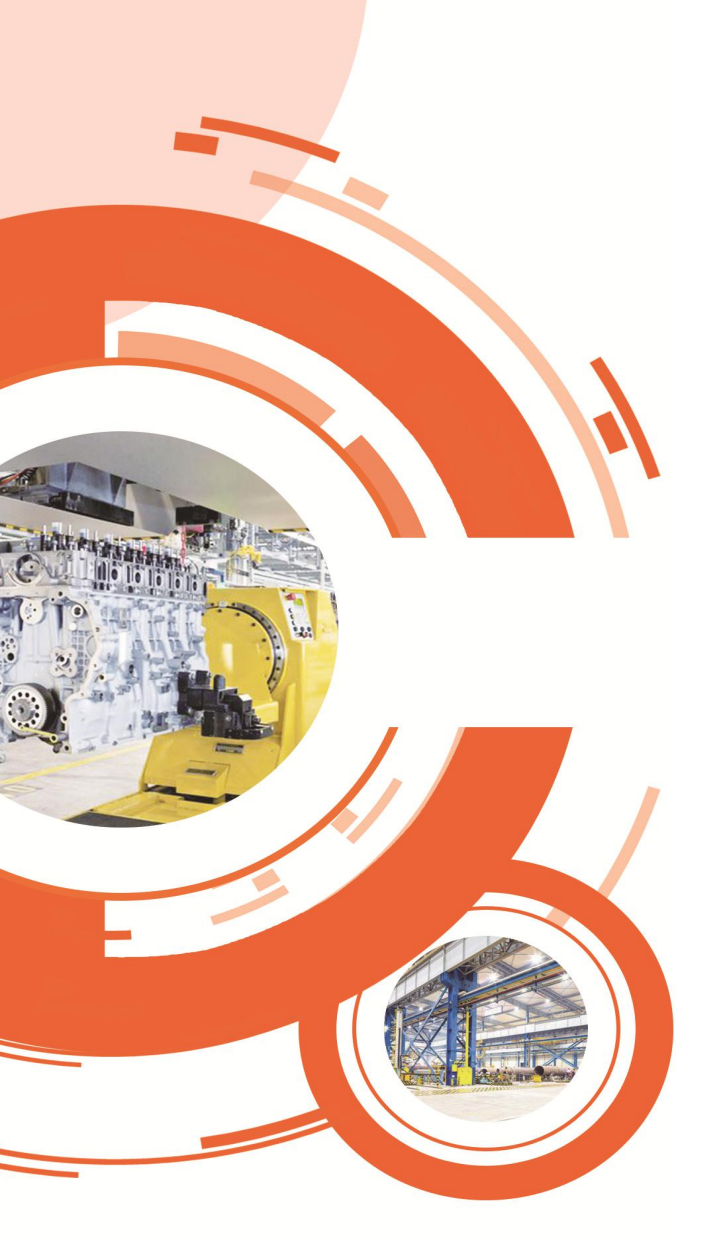

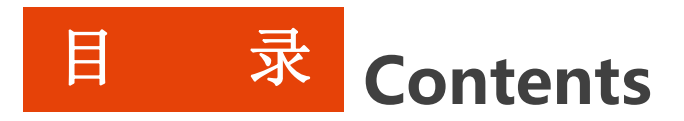

六、巡检

| 一、用户注册   | 七、报修               |
|----------|--------------------|
| 二、创建工厂   | 八、领单               |
| 三、用户加入工厂 | 九、录单               |
| 四、人员在线管理 | 十、报表               |
| 五、贴码/建档  | 十一、发现(需求/广<br>告发布) |

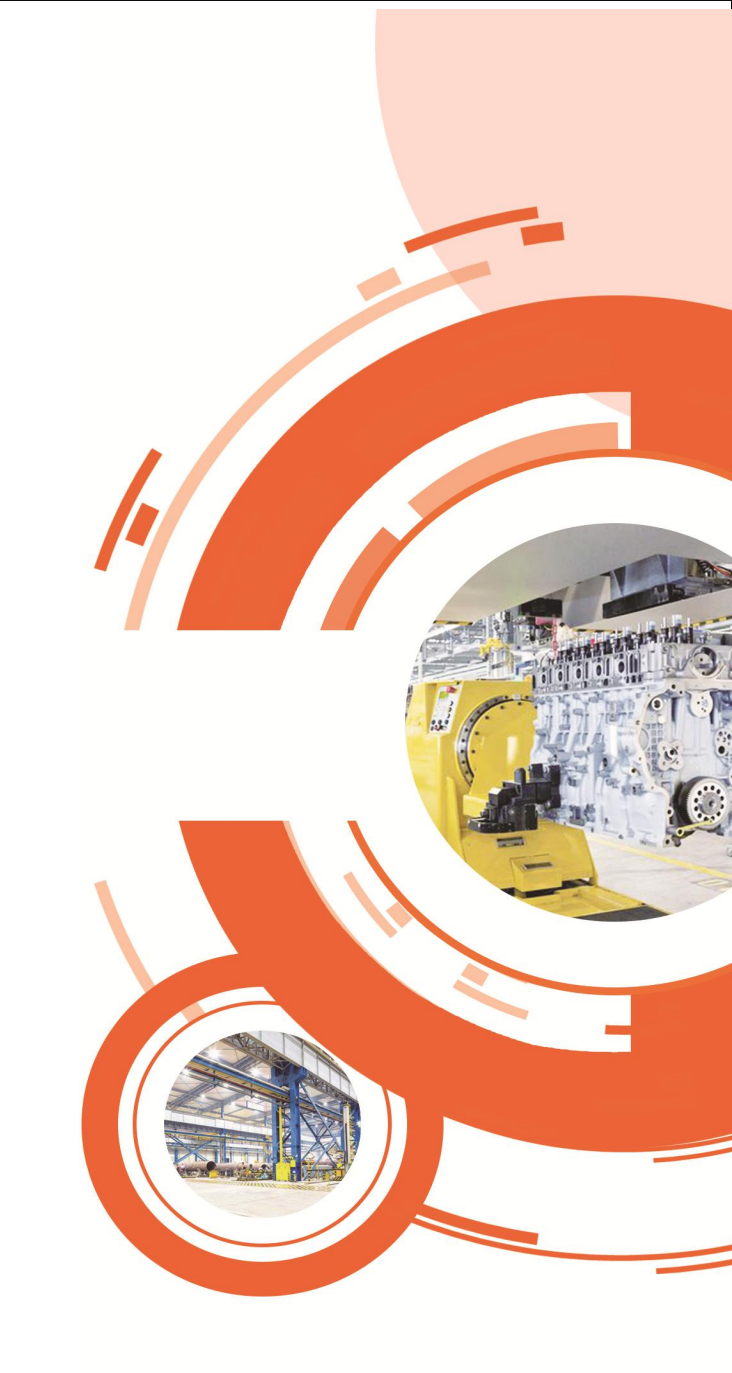

一、用户注册流程

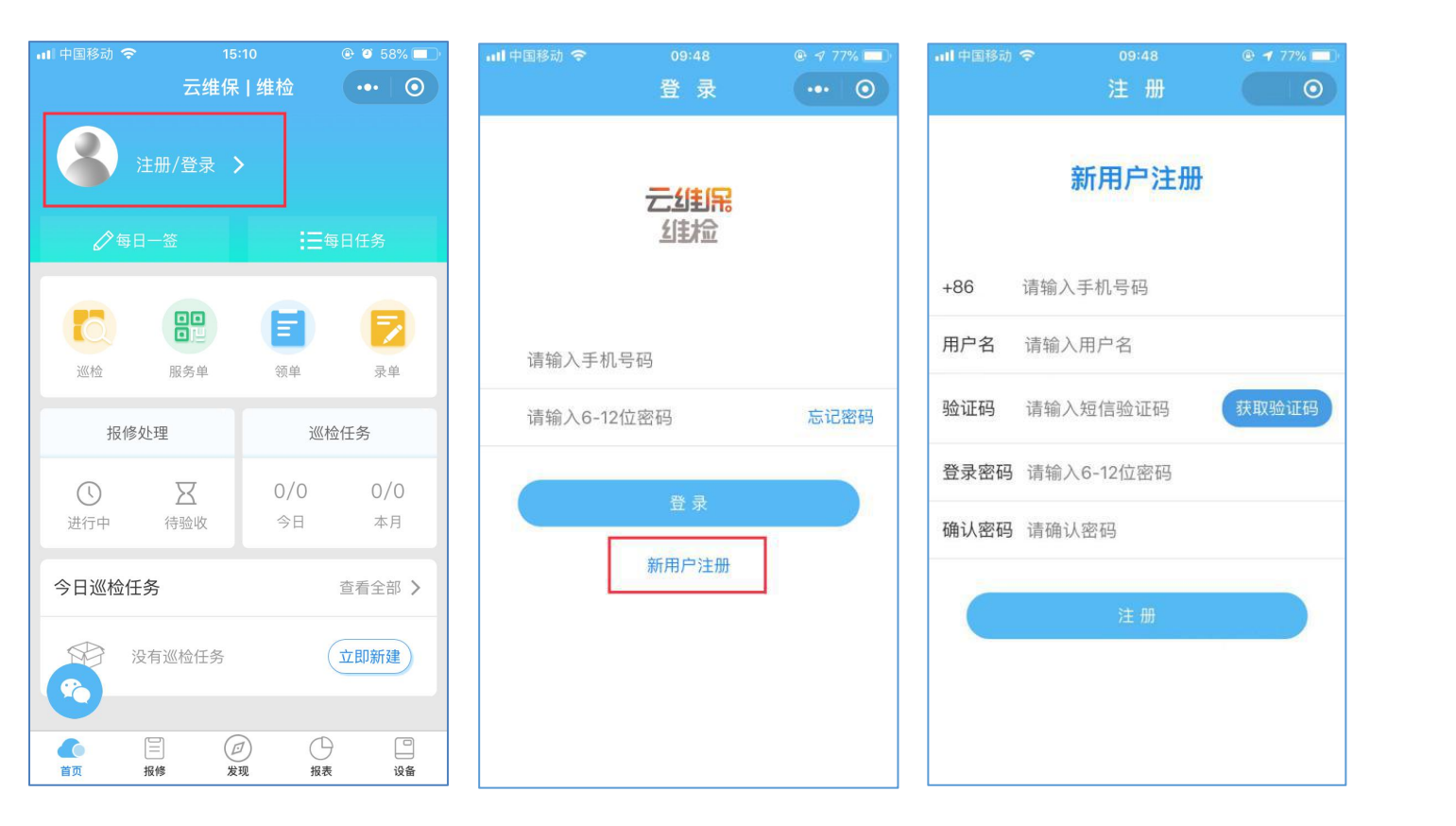

①点击云维保•维检小程序进入首页,点 击<u>注册/登录;</u>

②进入登录页面后选择新用户注册,进入 注册页面,输入手机号码、用户名、验证 码,然后设置登录密码后点击注册即可。

二、创建工厂(管理员操作)

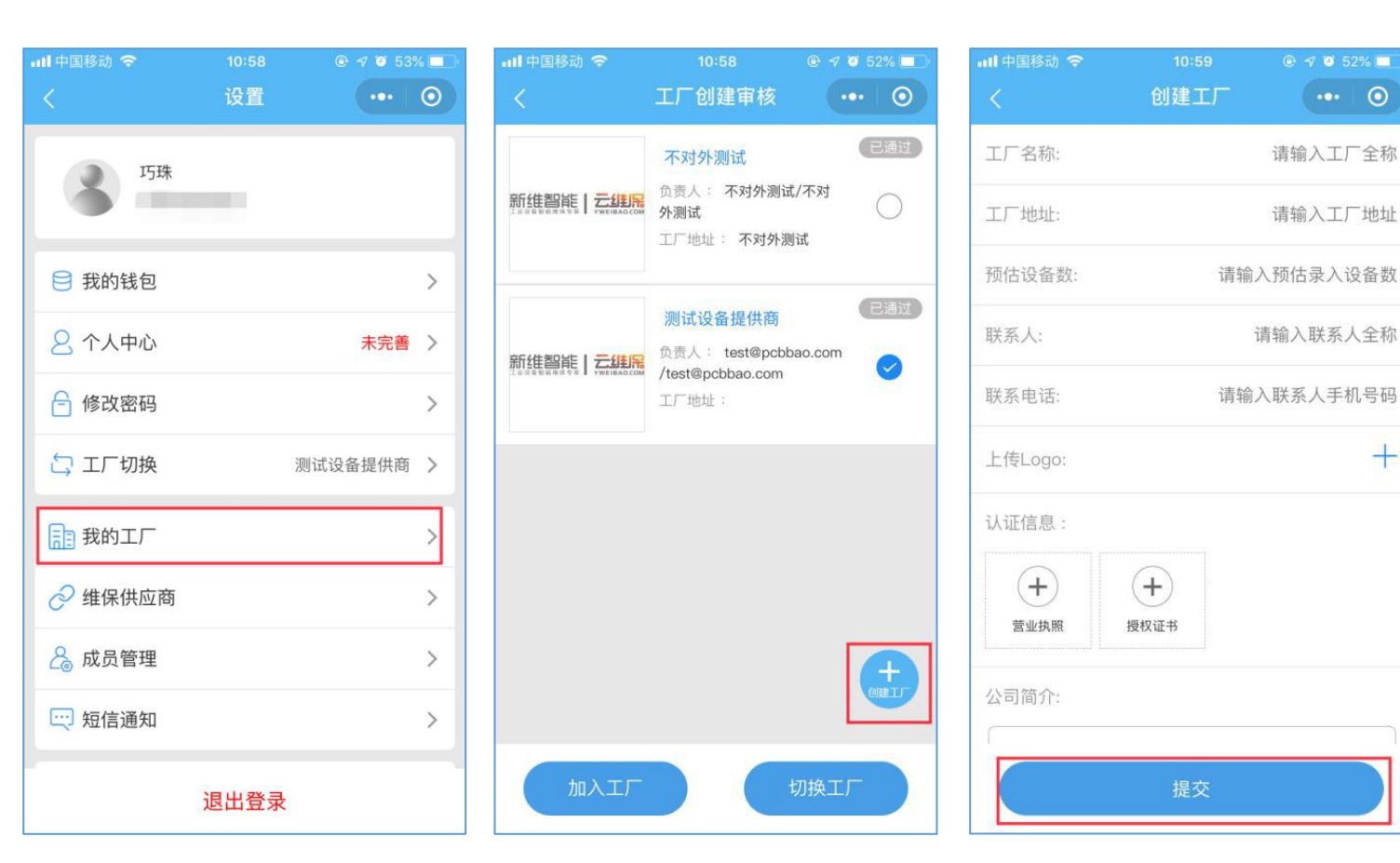

①登录维检·云维保小程序进入首页,点 击用户头像进入设置页面;

②选择我的工厂,进入工厂创建审核页面, 然后点击右下角创建工厂悬浮按钮;

③进入创建工厂页面,必填的信息有:工 厂名称、工厂地址、预估设备数、联系人、 联系电话、并且上传公司logo图片(可拍 摄公司挂牌照/铭牌照),填写完成后点 击提交审核即可。

三、用户加入工厂流程

| all 中国移动 <i>令</i><br>く | <sup>11:59</sup><br>设置 | € 7 64% <b>■</b> | ull 中国移動 | 动 <b>주</b> (成년 | <sup>13:58</sup><br>员管理 | <ul> <li></li></ul> | ••11 中国<br>< | 移动 🗢 | <sup>12:00</sup><br>新建成员 | ● <del>1</del> 64% ■                 |
|------------------------|------------------------|------------------|----------|----------------|-------------------------|---------------------|--------------|------|--------------------------|--------------------------------------|
|                        | È                      |                  |          | 工厂成员           | 待                       | 审核(1)               | 成员名          | ら称   |                          | 请输入成员名                               |
|                        | 2                      |                  | Q 请转     | 谕入需要搜索的成       | 员名称                     | 搜索                  | 联系2          | 定式   |                          | 请输入联系方                               |
| 😑 我的钱包                 |                        | >                | 管理人员     | 刘聪             |                         |                     | 用户角          | 角色   |                          | <ul><li>✓ 成员</li><li>✓ 维修人</li></ul> |
| 2 个人中心                 |                        |                  | 管理人员     | 贺报障用户<br>      |                         |                     |              |      |                          | 管理人                                  |
| 🔓 修改密码                 |                        | >                | 维修人员     | 李玉             |                         |                     |              |      |                          |                                      |
| 🔄 エ厂切換                 | 沨                      | 则试设备提供商 >        | 成员       | mak            |                         |                     |              |      |                          |                                      |
| 1 我的工厂                 |                        | >                | 成员       | 龙睿             |                         |                     |              |      |                          |                                      |
| 🔗 维保供应商                |                        | >                | 管理人员     | 李四             |                         |                     |              |      |                          |                                      |
| 💪 成员管理                 |                        | >                | 管理人员     | 贺设备主           |                         |                     |              |      |                          |                                      |
| 😳 短信通知                 |                        | >                | 管理人员     | 杨浩文            |                         |                     |              |      |                          |                                      |
|                        |                        |                  | 管理人员     | 杜云龙            |                         | 13928 添加成员 1        |              |      |                          |                                      |
|                        | 退出登录                   |                  | 成员       | 林嘉彬            |                         |                     |              |      | 确认添加                     |                                      |

#### 方式一:由该工厂管理员操作添加(仅管 理员有权限)

①管理员登录云维检小程序,点击用户头像, 进入<mark>设置</mark>页面

②选择成员管理,进入成员管理页面后点击 右下角添加成员悬浮按钮,将要添加的成员 名称、联系方式填入,选定用户角色,点确 认添加即可

③在成员管理页面选择<mark>待审核</mark>,管理员可以 查看该公司有哪些人员申请加入,并进行审 核操作。

注:添加的该成员必须是已注册的用户。

## 用户加入工厂流程

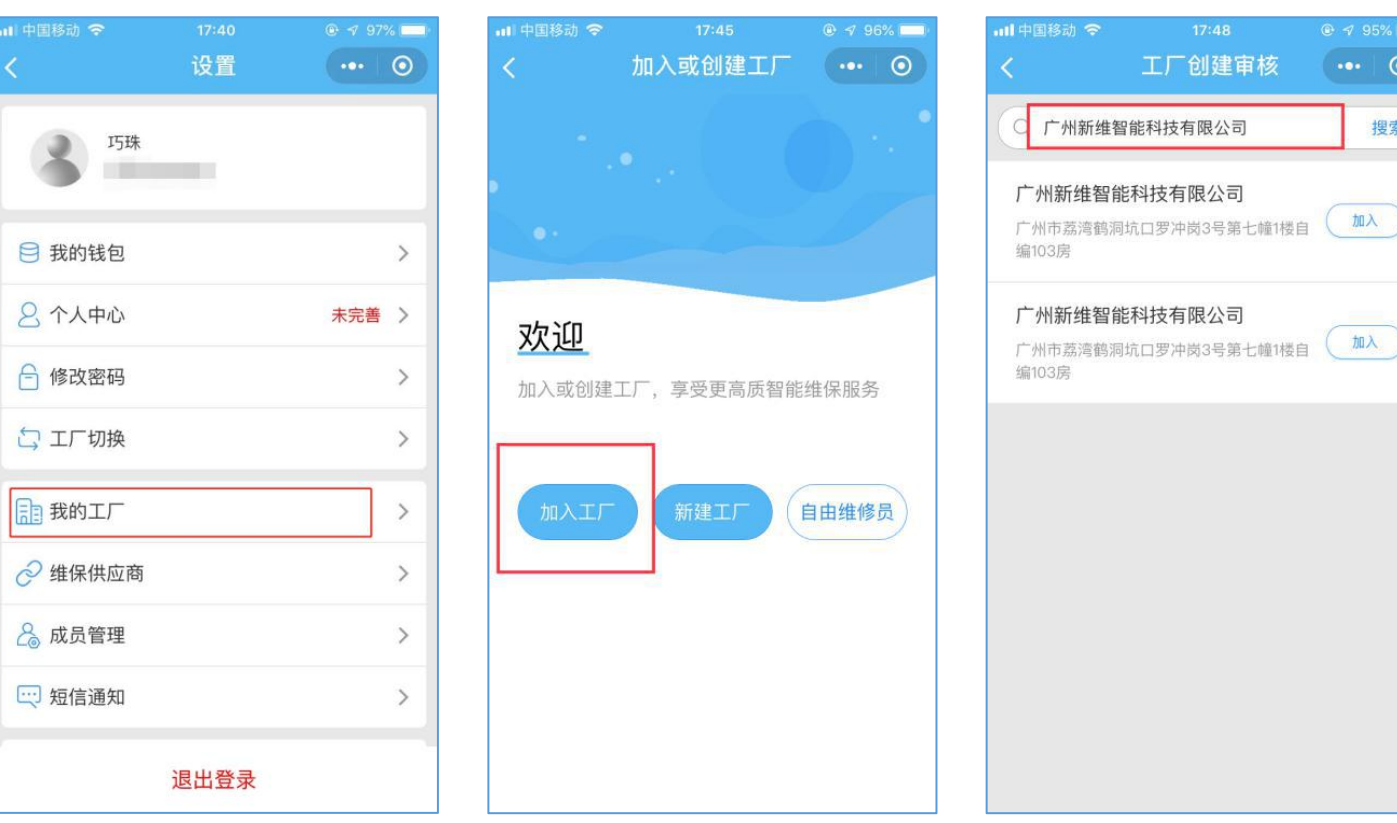

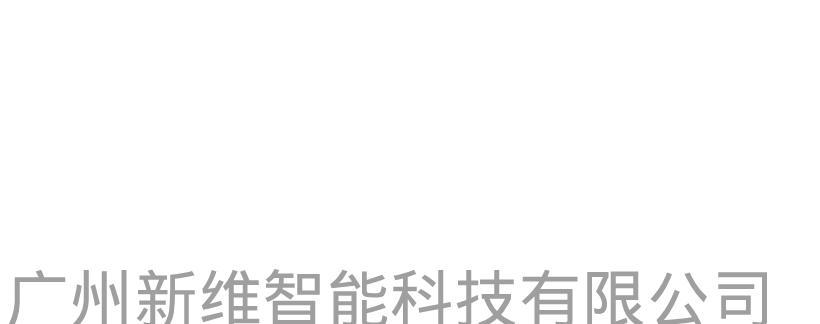

@ 1 95%

搜索

工厂创建审核

方式二: 用户自行操作申请加入工厂

①登录云维检小程序,点击用户头像, 进入设置页面;

②选择我的工厂,进入加入或者创建 工厂页面,然后点击加入工厂,在搜 索栏上输入公司全称后搜索,然后选 择要加入的工厂;

③点击加入后,等待该工厂管理员审 核通过即可。

## 四、人员在线管理

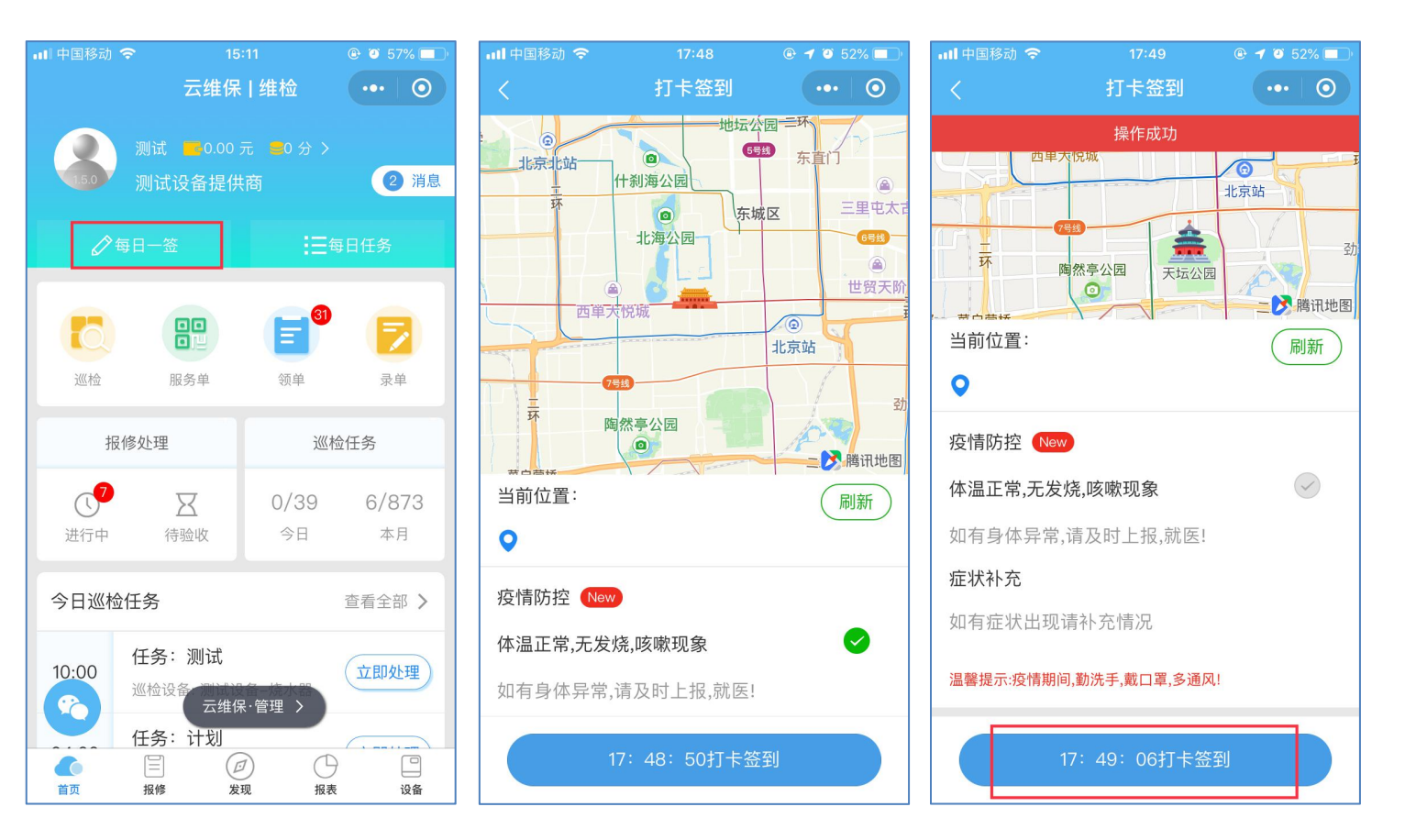

①点击首页每日一签,可进行人员签到打 卡;

②疫情情况下,用户可根据自己的健康状况进行健康汇报勾选或者填写,然后点击 打卡签到。

## 五、贴码/建档

#### 1.贴码

要求: 需撕开二维码带胶面的封纸, 后将二维码正面贴于设备显眼的位置, 如下图所示:

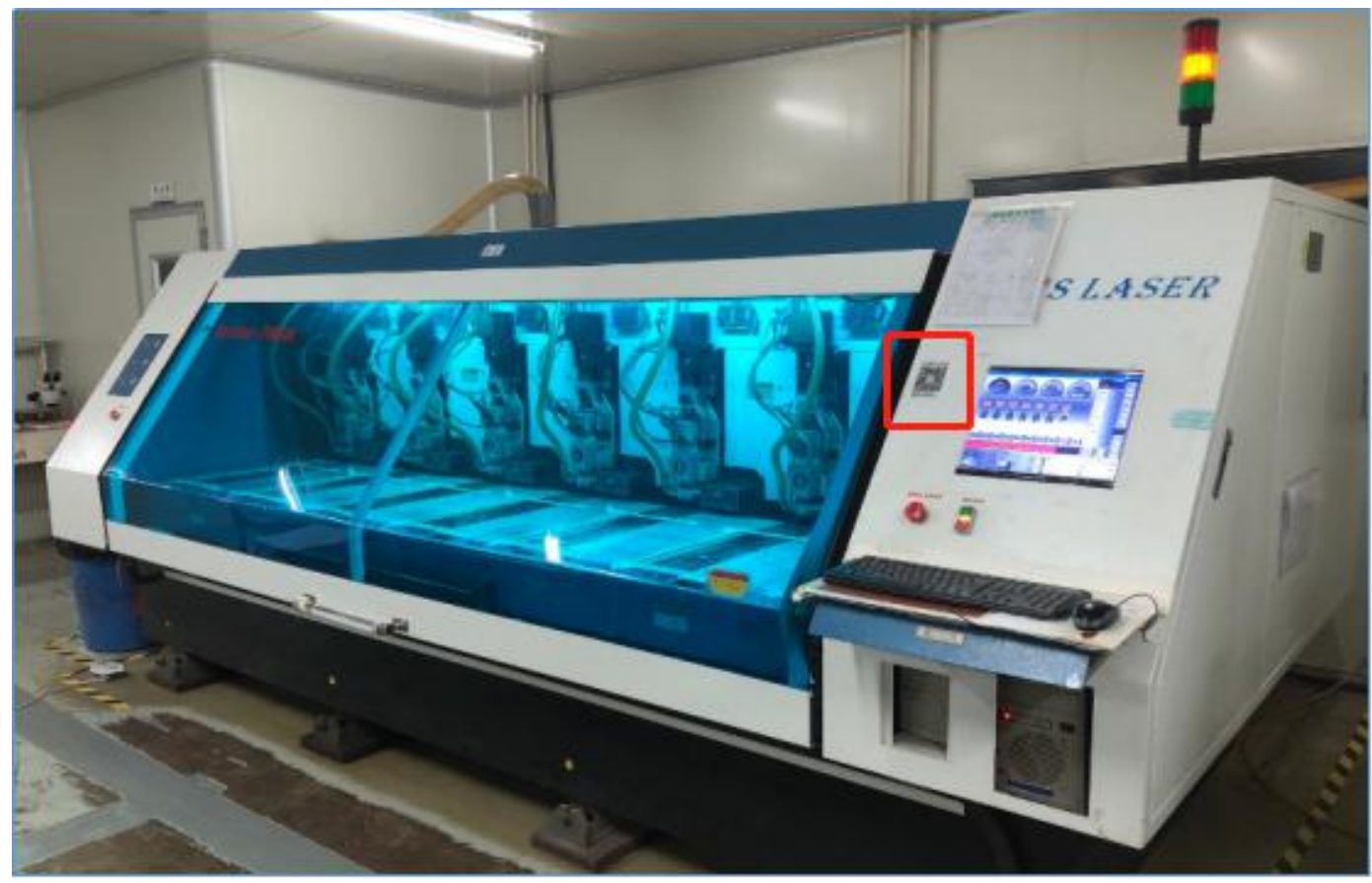

## 注:二维码由云维保提供,如有需要可以联系。 厂州新维智能科技有限公司

## 五、贴码/建档

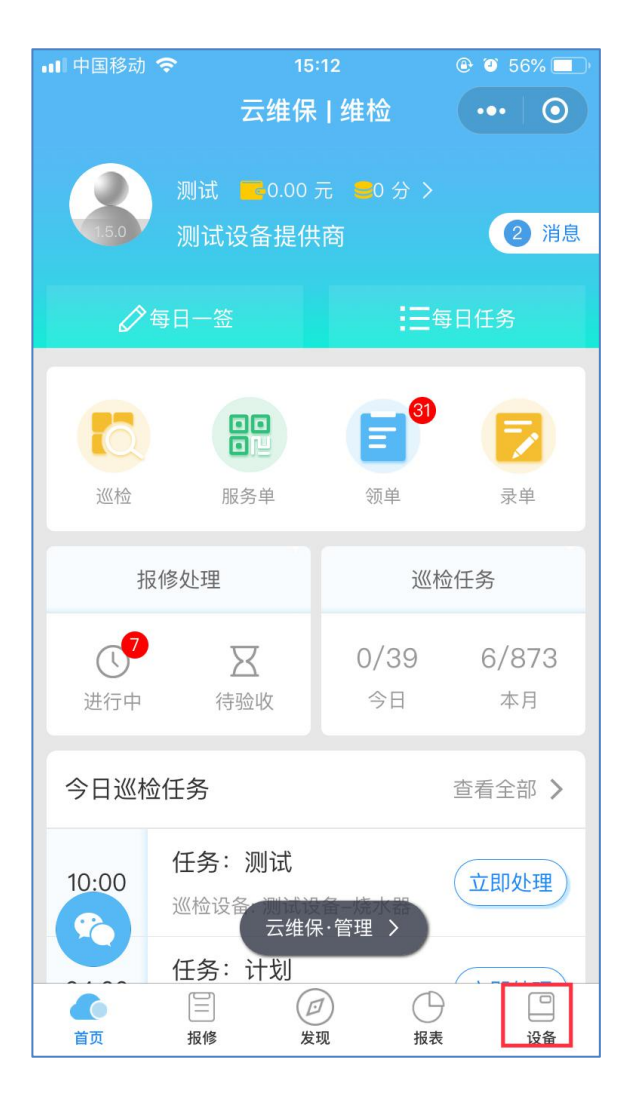

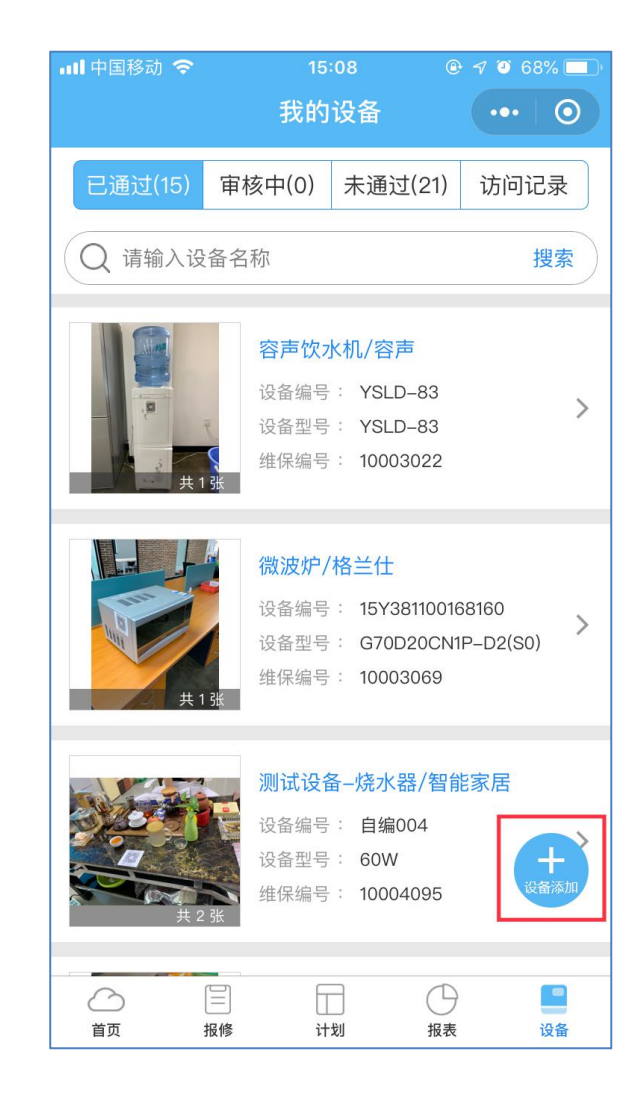

#### 2.建档

用户需先操作加入工厂,才可进行设备建档、巡检等功能操作,(相关流程详见第三部分用户加入工厂流程);

①点击底栏设备,进入我的设备页面, 用户可以查看已添加的设备相关信息;

②点击右下角<mark>设备添加</mark>悬浮按钮,用 户可以进行设备建档操作;

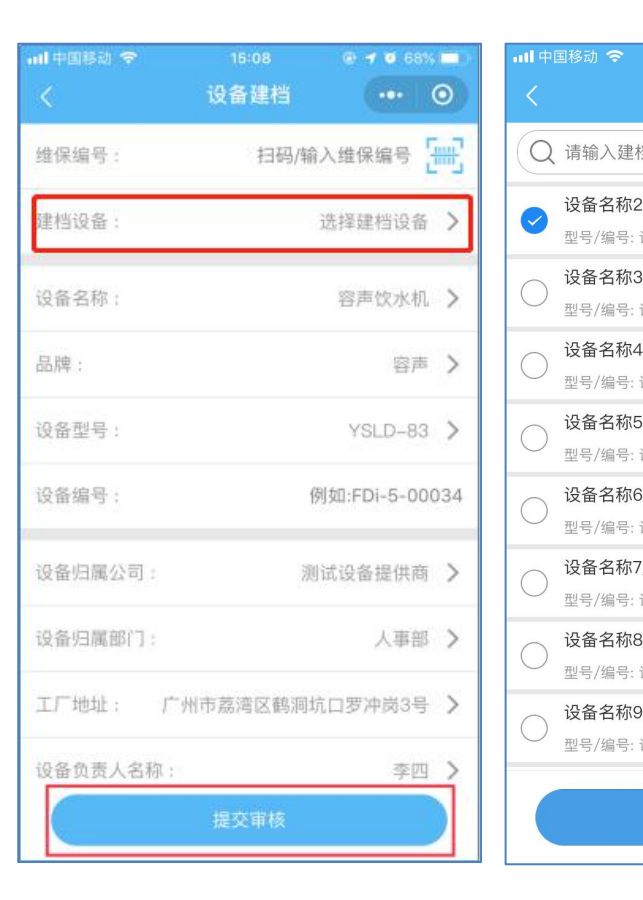

| 18动 今 15:10 @ イ 0 67% 💼                                                                                                    | 대 中国移动 🗢   | 배 中国移动 🗢 09:35                                      | •••• 中国移动 夺     09:35     ● 🕫 65 |
|----------------------------------------------------------------------------------------------------|------------|-----------------------------------------------------|----------------------------------|
| 选择建档设备 ••• ④                                                                                                    | <          | くしていていていていて、このでは、このでは、このでは、このでは、このでは、このでは、このでは、このでは | く 设备建档 ・・・                       |
| 请输入建档设备名称 搜索                                                                                                    | 设备归属公司:    | 设备归属公司: 测                                           | 设备归属公司: 测试设备提供商                  |
| 设备名称2/品牌2                                                                                                    | 设备归属部门:    | 设备归属部门:                                             | 设备归属部门:                          |
| 型号/编号: 设备型号2/设备编号2                                                                                                    |            |                                                     |                                  |
| 设备名称3/品牌3                                                                                                    | 工厂地址:      | 工厂地址:                                               | 工厂地址:                            |
| 型号/编号: 设备型号3/设备编号3                                                                                                    | 设备负责人名称:   | 设备负责人名称:                                            | 设备负责人名称:                         |
|                                                                                                    |            |                                                     |                                  |
| 2 5 4 5 5 6 H 2 5 7 6 H 2 5 7 6 H 2 | 负责人手机号码:   | 负责人手机号码:                                            | 负责人手机号码:                         |
| 型号/编号: 设备型号5/设备编号5                                                                                                    | 设备维保供应商/维  | 设备维保供应商/维修员:                                        | 设备维保供应商/维修员:                     |
| 设备名称6/品牌6                                                                                                    |            |                                                     |                                  |
| 型号/编号: 设备型号6/设备编号6                                                                                                    |            |                                                     |                                  |
| 设备名称7/品牌7                                                                                                    | (+) (      | (+)  (+)  (+)                                       |                                  |
| 型号/编号: 设备型号7/设备编号7                                                                                                    | 正面(外观)照 锐  | 正面(外观)照 铭牌照 核心部(                                    | 正面(外观)照 铭牌照 核心部件照 更多             |
| <b>设奋 石 称 8/                                 </b>                                                                                                    | * 长按图片即可删除 | * 长按图片即可删除                                          | * 长按图片即可删除                       |
| 设备名称9/品牌9                                                                                                    | 是否加入巡检计划   | 是否加入巡检计划:                                           | 是否加入巡检计划:                        |
| 型号/编号: 设备型号9/设备编号9                                                                                                    |            |                                                     |                                  |
|                                                                                                    |            |                                                     |                                  |
| 确定                                                                                                    |            | 提交审核                                                | 提交审核                             |

③进入设备建档页面,扫描需要添加的设备二 维码,并完整填写设备相关信息;

(必填的设备相关信息: 设备名称、品牌、设备 型号、设备编号、归属部门、设备正面照、设 备铭牌照)

④如用户已在后台进行了设备预录(即将设备 信息填入excel模板表中再导入后台),可以选 择建档设备,相关设备信息即会预填进入,用 户只需补填其他未预录的信息跟图片即可;

⑤完整填写后,点击提交审核,平台即会根据 用户填写的设备信息,在12小时内完成审核。

注: 云维保采用阿里云服务器,数据信息保密,安全牢靠。

广州新维智能科技有限公司

>

>

六、巡检

| ull 中国移动 🗢             | 16:54 | 🕑 🕇 🍯 62% |   |
|------------------------|-------|-----------|---|
|                        | 设置    | •••       | 0 |
| 🔒 修改密码                 |       |           | > |
| 🔄 工厂切换                 |       | 测试设备提供商   | > |
| 1 我的工厂                 |       |           | > |
| 🔗 维保供应商                |       |           | > |
| 🗟 部门管理                 |       |           | > |
| 💪 成员管理                 |       |           | > |
| 😳 短信通知                 |       |           | > |
| ? 常见问题                 |       |           | > |
| 🙆 巡检计划                 |       |           | > |
| <ul><li>♥ 关于</li></ul> |       |           | > |
|                        |       |           |   |
|                        | 退出登录  |           |   |

| •Ⅲ 中国移动 🗢      | 10-54        | <b>0 7 0</b> 62% |
|----------------|--------------|------------------|
|                | 巡检计划         | •••   0          |
| 巡检计划           |              | 巡检方案             |
| Q 请输入巡检计       | 划名称、频率       | 搜索               |
| 执行中(15)        |              | $\sim$           |
| 巡检测试           |              |                  |
| 巡检设备: 容声饮水林    | 几/等2台设备      |                  |
| 巡检频率: 每日/09:0  | 0            |                  |
| 下次巡检: 2019–12– | 18 09:00     |                  |
| 多台设备每日巡桥       | 金计划2         |                  |
| 巡检设备: 容声饮水林    | 几/等4台设备      |                  |
| 巡检频率: 每日/04:0  | 0            |                  |
| 下次巡检: 2019–12– | 18 04:00     |                  |
| 多设备每日巡检        |              |                  |
| 巡检设备: 激光设备/    | mx16300等7台设备 | t                |
| 巡检频率: 每日/05:0  | 0            |                  |
| 下次巡检: 2019-12- | 18 05:00     | +                |
| 日常2            |              |                  |

| 배 中国移动 🗢 |       |      |           |              |
|----------|-------|------|-----------|--------------|
|          | 新建巡检计 | 忧    | •••       | 0            |
| 巡检计划:    |       | 请输入过 | 《检计戈      | 川名称          |
| 创建人员:    |       |      | -         |              |
| 巡检人员:    |       |      | 任意人       | 〈员〉          |
| 巡检频率:    |       | 选择步  | 须率及問      | 讨问>          |
| 巡检设备:    |       |      | 选择说       | 2备>          |
| 巡检方案     |       |      | 选择方       | 家〉           |
| 是否需要上传巡校 | 图片    |      | $\subset$ | $\supset$    |
| 是否需要添加服务 | 合注    |      | $\subset$ | $\mathbb{D}$ |
|          |       |      |           |              |
|          |       |      |           | _            |
|          | 提交    |      |           |              |

完成贴码建档后,即可使用小程序相关核 心功能:

#### 1. 创建巡检计划:

点击首页用户头像进入设置页面,选择巡 检计划后进入巡检计划页面,点击右下角 新建巡检悬浮按钮,填写相关计划信息, 即可点击提交创建巡检计划;

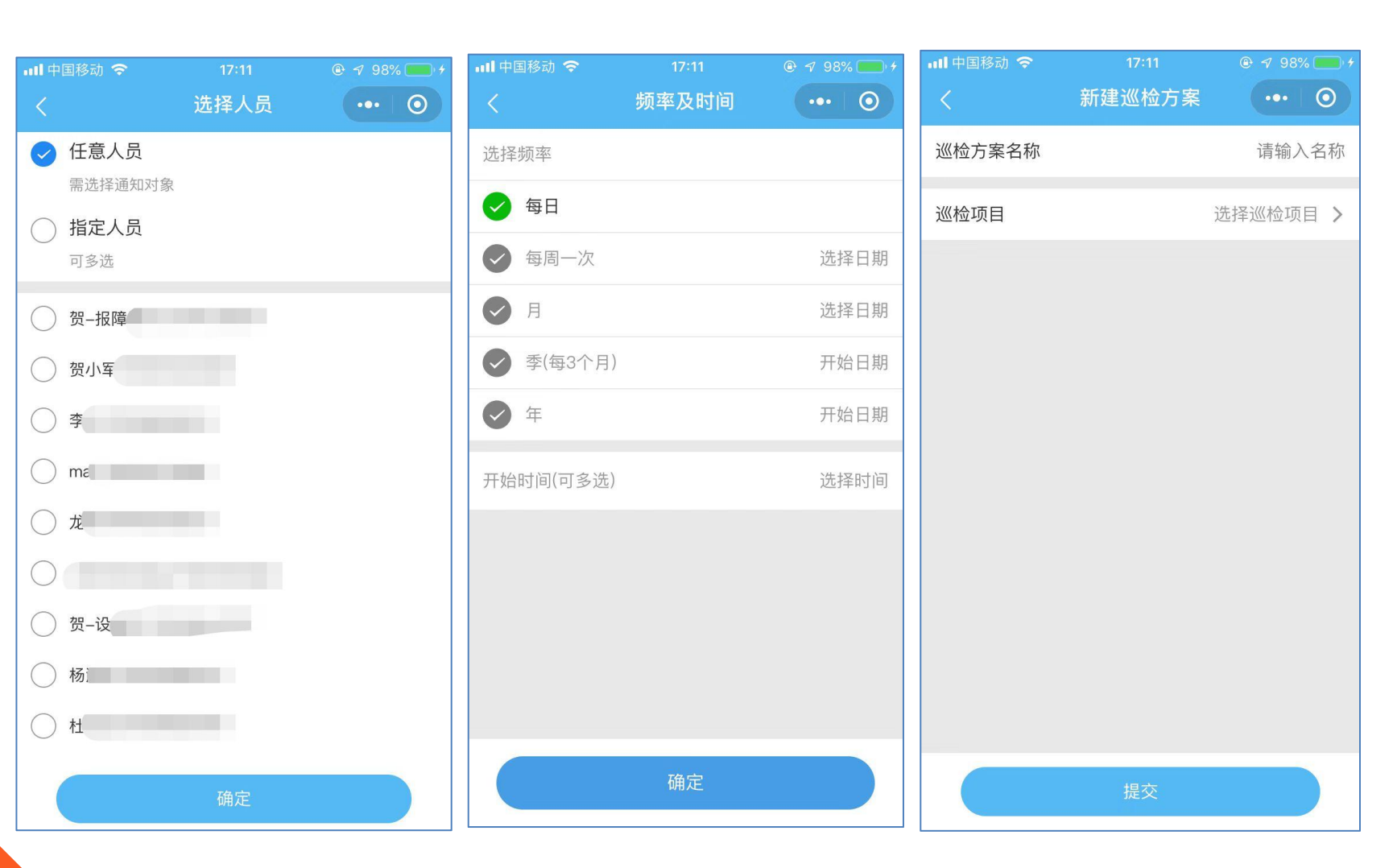

#### 巡检人员

①任意人员:即该公司的任意人员都可以执行该计划;
 ②指定人员:即指定的人员才能执行该计划,可多选。

#### 巡检频率

即该巡检计划计划开始执行的时间。

#### 巡检方案

 ①点击新建方案,输入方案名称后建 立巡检项目(即巡检内容项目);
 ②也可以在公司后台操作导入相关方案。

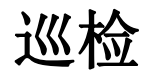

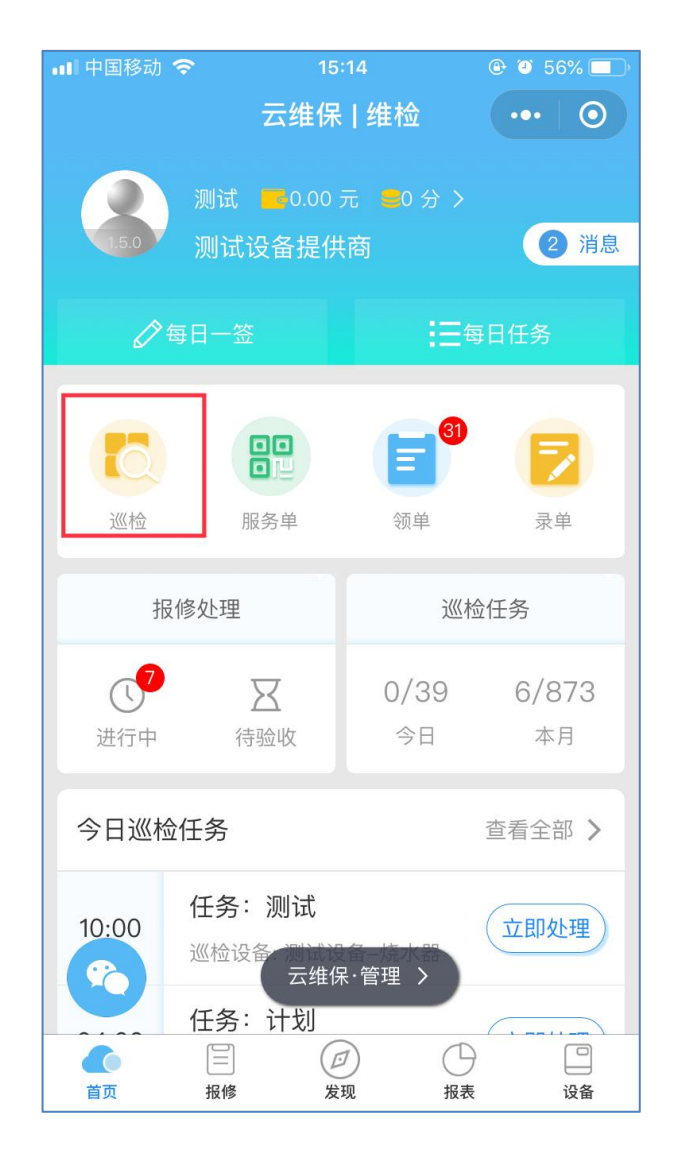

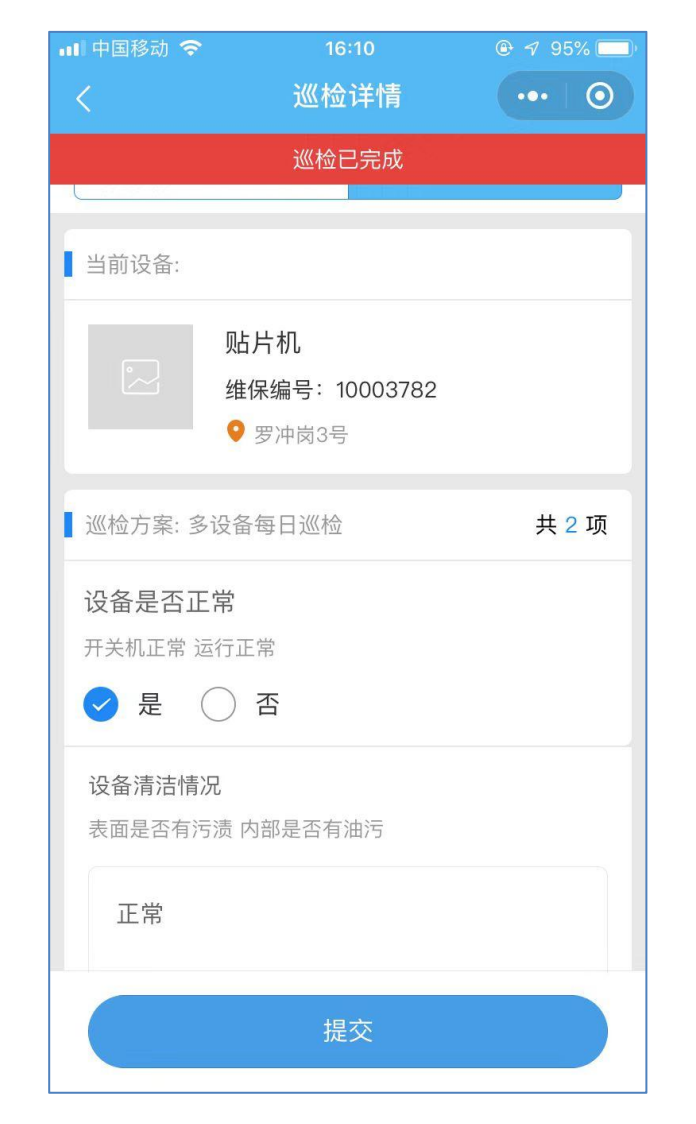

广州新维智能科技有限公司

#### 2.执行巡检任务

①点击首页<mark>巡检</mark>,扫描设备二维码, 即可执行对应任务;

②操作填写相关巡检情况,点击<mark>提</mark> 交即可。

七、服务单(报修)

| ull 中国移动 🕈 | <del>ç</del> 14                       | :58             | 🕒 🎱 67% 🛄 |
|------------|---------------------------------------|-----------------|-----------|
|            | 云维保                                   | 维检              | ••• 0     |
| 15.0       | 测试 <b>m</b> 0.00<br>测试设备提供            | 元 💼 0 分 ><br>時  | 2 消息      |
| ¢*(        |                                       |                 |           |
|            |                                       |                 |           |
| 巡检         | 服务单                                   | 领单              | 录单        |
| 报          | 修处理                                   | 巡村              | ☆任务       |
|            | X                                     | 0/39            | 6/873     |
| 进行中        | 待验收                                   | 今日              | 本月        |
| 今日巡检       | 任务                                    |                 | 查看全部 >    |
| 10:00      | 任务:测试<br><sup>巡检设备</sup> 云维(<br>任条:计划 | a→推入m<br>R·管理 〉 | 立即处理      |
|            |                                       | 9 0             |           |
| 自贝         | 扣修 友                                  | 现 报表            | 设备        |

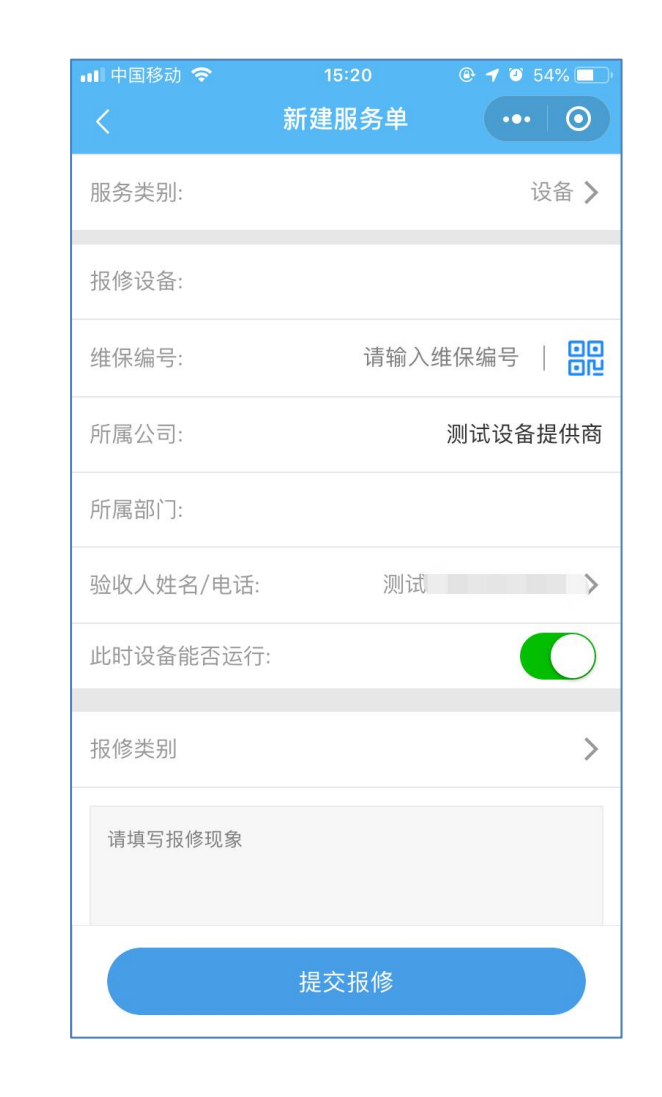

#### 1. 扫码创建

①无论用户有无加入公司,都可以进行报修 操作;

②点击<u>扫码创建</u>,扫描故障设备二维码,填 写相关故障情况(可语音录入)或拍摄图片, 即可提交报修。

服务单(报修)

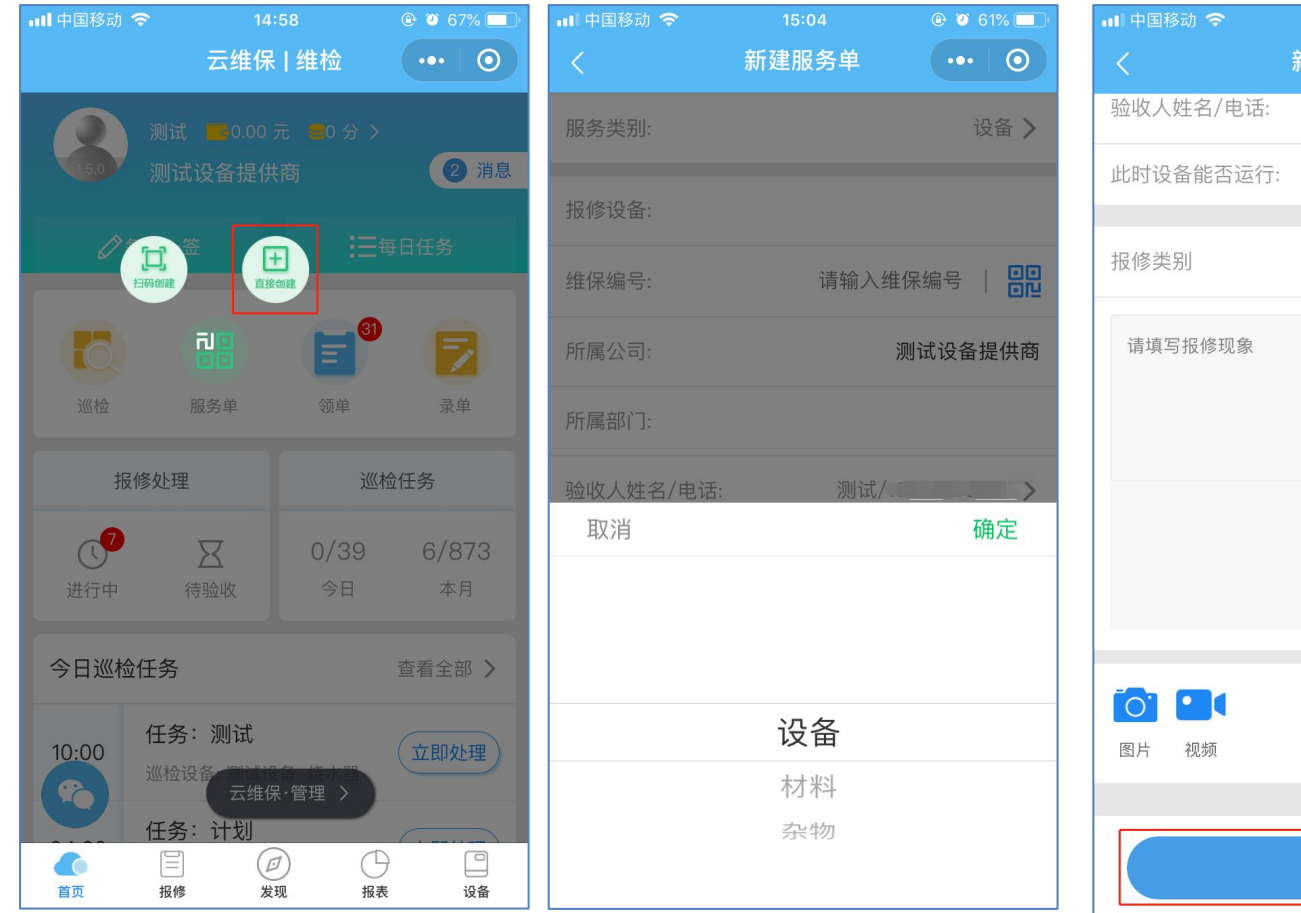

🕒 🥑 61% 🥅 新建服务单 ••• () 测试/ > ● 长按录音 提交报修

2. 直接创建

(针对厂内多方面的场景报修,如灯泡、 门窗桌椅等杂物报修)

①用户可以直接创建报修单,无需扫码;

②点击**直接创建**,选择相关报修设备或 物件等名称,填写相关故障情况(可语 音录入)或拍摄图片,即可提交报修。

| 📶 中国移动 🗢                                                                                                    | 10:59          |       | 9 57% 🛄 |  |  |  |
|----------------------------------------------------------------------------------------------------|----------------|-------|---------|--|--|--|
|                                                                                                    | 报修单            |       | ••   •• |  |  |  |
| 我的报修单   厂内报修   委外报修                                                                                                    |                |       |         |  |  |  |
| Q 请输入报修单相关信息 搜索                                                                                                    |                |       |         |  |  |  |
| 全部 新任务                                                                                                    | 5 进行中          | 待验收   | 已完成     |  |  |  |
|                                                                                                    |                | 2019- | -09-04  |  |  |  |
| 报修单号: 20190                                                                                                    | 9041136406606  | 6 Г   | 内报修     |  |  |  |
| 报修设备: 烤箱                                                                                                    |                |       |         |  |  |  |
| 维保编号: 10003                                                                                                    | 维保编号: 10003776 |       |         |  |  |  |
| 报修内容:                                                                                                    |                | 2     | 木领里     |  |  |  |
| 测试                                                                                                    |                |       |         |  |  |  |
|                                                                                                    |                | 2019- | -08–20  |  |  |  |
| 报修单号: 20190                                                                                                    | 8201619599641  | Г     | 内报修     |  |  |  |
| 报修设备: 容声饮                                                                                                    | <b>R</b> 水机    |       |         |  |  |  |
| 维保编号: 10003                                                                                                    | 6022           |       |         |  |  |  |
| 报修内容:                                                                                                    |                | 2     | 木领里     |  |  |  |
| ご         Image: Constraint of the second second seco | (J)<br>发现      | 日報表   | 设备      |  |  |  |

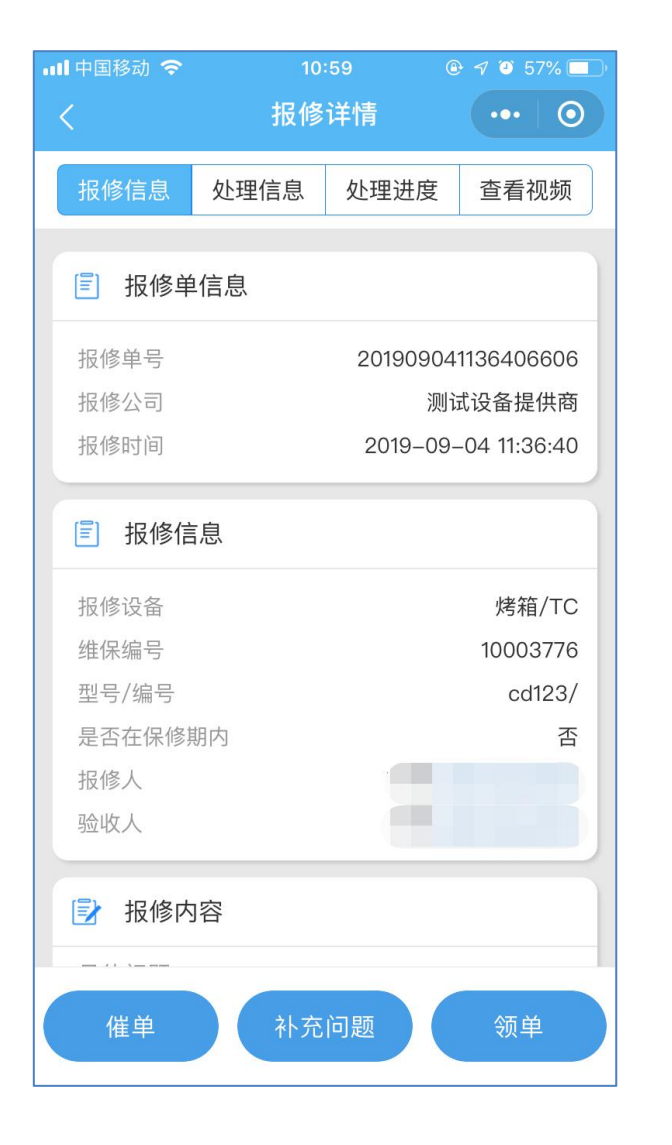

广州新维智能科技有限公司

#### 3. 报修单

①点击底栏<mark>报修</mark>,即可查看到刚刚提交的 报修单。

②点击该报修单可查看相关的处理信息以及处理进度,用户也可进行催单或者补充问题等操作。

八、领单

领单列表

已领单

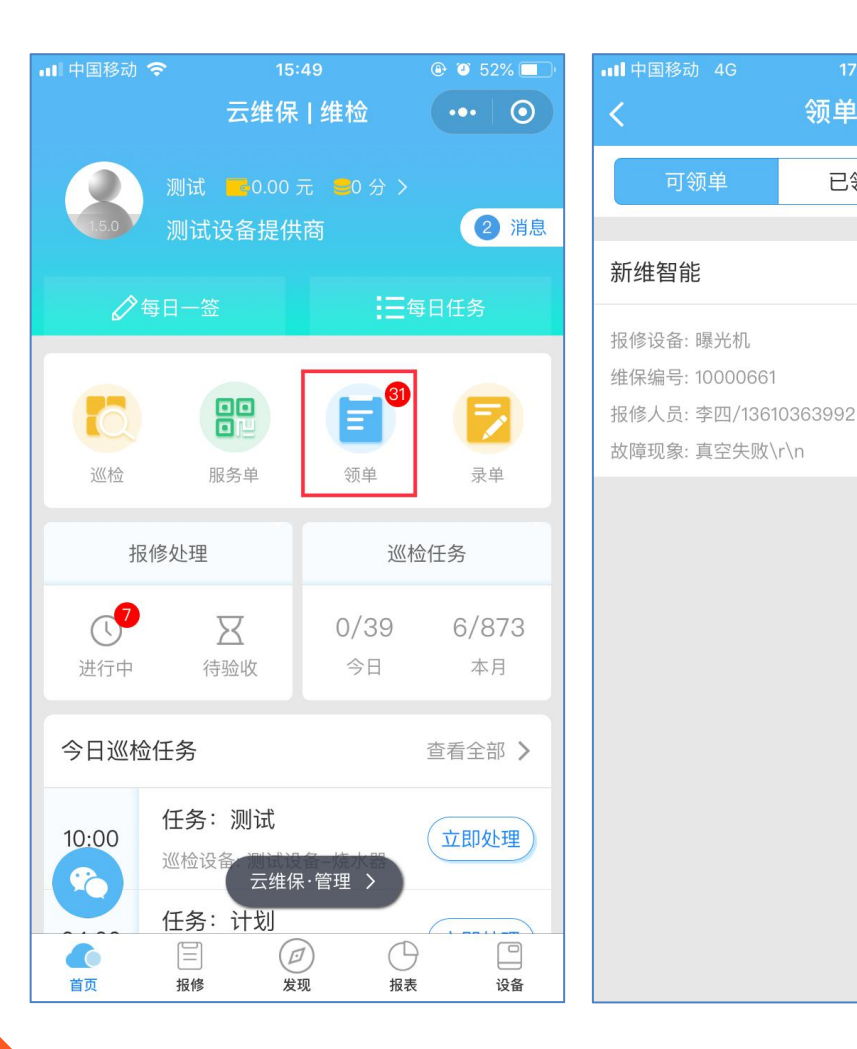

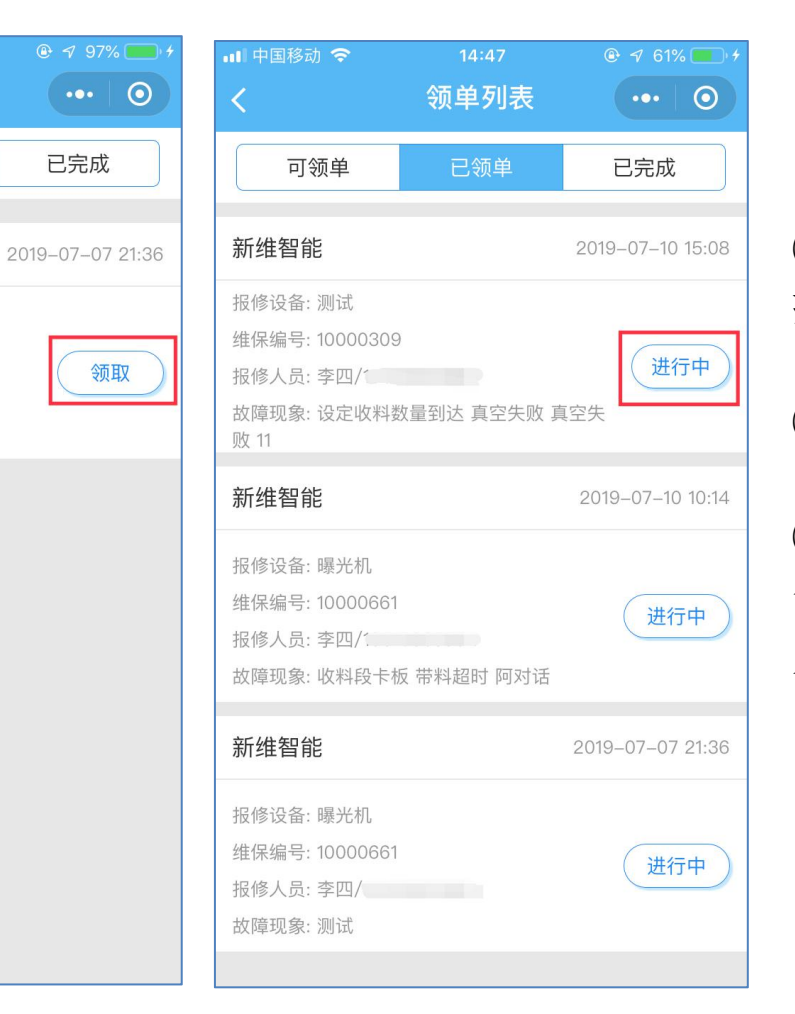

①点击领单,维修员可以领取相应的 报修单进行处理:

#### ②点击领取,即可成功领取该报修单;

③点击进行中的报修单,维修员即可 查看该报修单的具体报修信息,维修 完成后也可进行相应的回复;

| ••• 中国和 | 多动 🗢                         | 14:46                         | 🕑 🕫 61% 🔲 +                            |
|---------|------------------------------|-------------------------------|----------------------------------------|
| <       |                              | 报修详情                          | ••• 0                                  |
|         | 处理进度                         |                               | 报修信息                                   |
| Ø       | <b>维修主管</b><br>报修单已打<br>)    | <b>會已接收报修单</b><br>是交给维修团队主    | <b>9</b><br>19–07–10 15:08<br>管(贺–设备主– |
| 8       | <b>报修单排</b><br>(李四)<br>)提交报修 | <b>是交成功</b><br><sup>単成功</sup> | 19–07–10 15:08                         |
|         | 撤销领单                         |                               | 回复                                     |

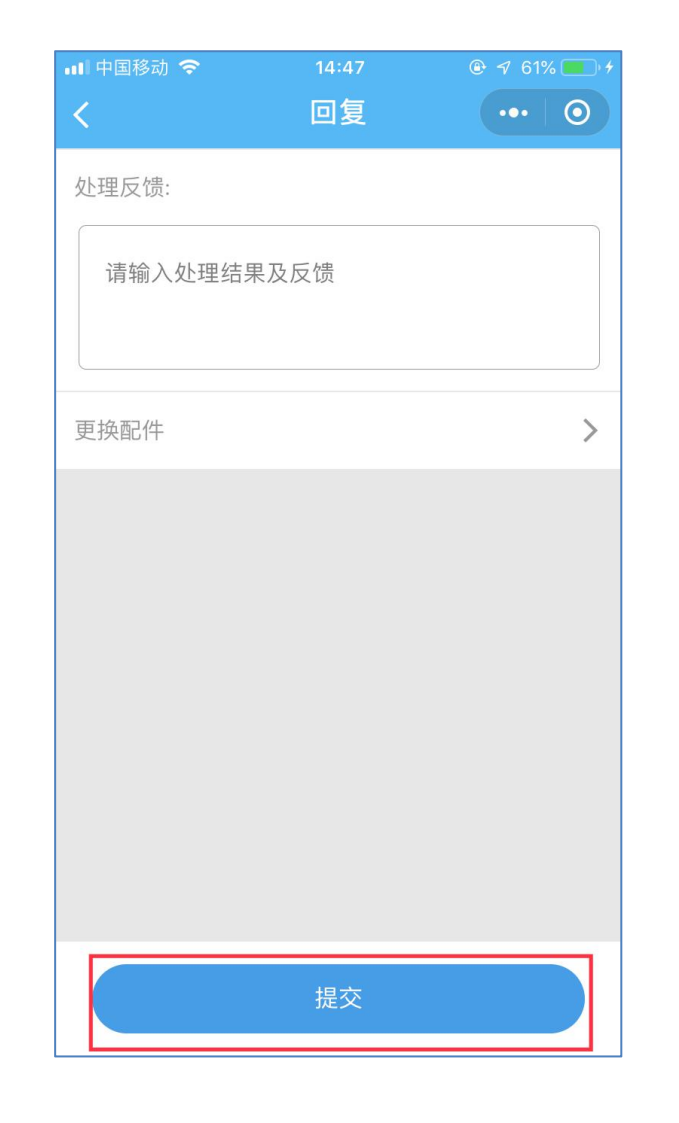

④点击回复,维修员即可对该报修单的 处理结果及反馈进行回复操作;

⑤如有特殊情况,也可以进行<mark>撤销领单</mark> 操作。

| ■ 中国移动    |                                          |              |        | 1 |
|-----------|------------------------------------------|--------------|--------|---|
|           | 云维保                                      | 维检           | ••• () |   |
| 0         | 测试 🔽 0.00                                |              |        |   |
| 1.5.0     | 测试设备提供                                   | 商            | 2 消息   |   |
| D         | 每日一签                                     | 三句           | 日任务    |   |
|           |                                          |              |        | _ |
| 6         |                                          |              |        |   |
| 巡检        | 国語                                       | 领单           | 录单     |   |
| XEIE      |                                          |              |        |   |
| 扔         | <b></b> 够处理                              | 巡检           | 任务     |   |
| (1)       | X                                        | 0/39         | 6/873  |   |
| 进行中       | 待验收                                      | 今日           | 本月     | - |
| 今日巡林      | ☆任冬                                      |              | 杏看全部 > |   |
| 7 [1 201] | 2712                                     |              |        |   |
| 10:00     | 任务:测试                                    | 10 the trans | 立即处理   |   |
|           | 一位 反 使 反 维 伊                             | R·管理 >       |        |   |
|           | 任务:计划                                    |              |        |   |
| 首页        | 日本 日本 日本 日本 日本 日本 日本 日本 日本 日本 日本 日本 日本 日 | 现 报表         | 设备     |   |

| 비 中国移动 🗢 | 11:37   | 🕑 🕫 🤨 90% 🥅        |
|----------|---------|--------------------|
|          | 工单录入    | ••• 0              |
| 报修人姓名:   |         | 刘聪                 |
| 报修人手机:   |         |                    |
| 报修设备:    |         | 笔记本/               |
| 编号/型号:   |         | 51661/surface pro6 |
| 使用部门:    |         | 研发                 |
| 维修人员     |         | >                  |
| 报修类型     |         | >                  |
| 更换配件     |         | >                  |
| 报修现象     |         |                    |
| 请输入报修现象/ | 需要解决的问题 | 题                  |
|          | 确认录入    |                    |

| •••• 中国移动 🤤                      | \$                      | 11:17                      |       | ۵ 54% 💽  |  |  |  |  |
|----------------------------------|-------------------------|----------------------------|-------|----------|--|--|--|--|
|                                  |                         | 报修单                        |       | •••   •• |  |  |  |  |
| 我的报修                             | 我的报修单 厂内报修 委外报修         |                            |       |          |  |  |  |  |
| Q 请输入                            | 报修单标                    | 相关信息                       |       | 搜索       |  |  |  |  |
| 全部                               | 新任务                     | 进行中                        | 待验收   | 已完成      |  |  |  |  |
| 广州新维律                            | 智能                      |                            | 2019  | 9–12–09  |  |  |  |  |
| 报修单号:<br>报修设备:<br>维保编号:<br>报修内容: | 201912<br>测试设<br>10005s | 20911182683<br>备-茶几<br>960 | 15 /  | 内报修已完成   |  |  |  |  |
| 不对外测试                            | 222<br>式                |                            | 2019  | -09-23   |  |  |  |  |
| 报修单号 :<br>报修设备 :                 | 201909<br>笔记本           | 9231035506                 | 401 在 | 送委外      |  |  |  |  |
| 维保编号 :<br>报修内容 :                 | 100043                  | 389                        |       | 已完成      |  |  |  |  |
| <br>首页                           | 沢川 に                    | <i>」</i> 发现                | 日報表   | 设备       |  |  |  |  |

通过录单,可将已完成的报修单录入存档, 以便后续统计查看等。

①点击首页录单,扫描对应故障设备二维 码后,进入工单录入页面;

②需要录入的工单内容:故障类型、更换 配件、故障现象、原因分析、采取措施、 报障时间以及完成时间,然后点击确认录 入;

③点击底栏报修,进入报修单页面,选择 已完成的报修单,可以查看刚刚录入的工 单情况。

十、报表

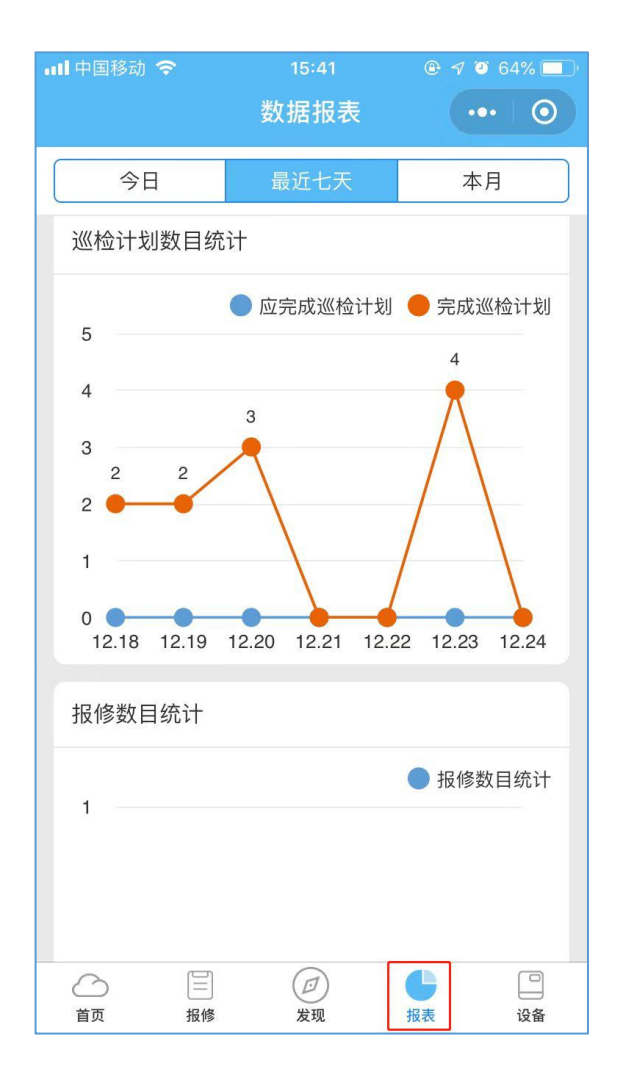

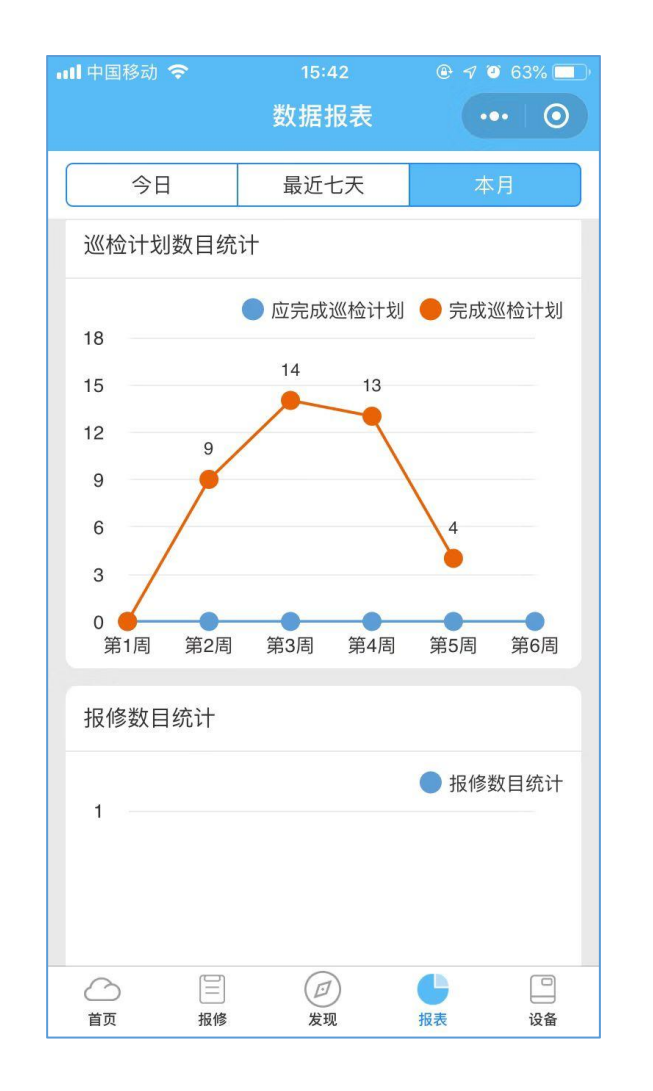

点击底栏<mark>报表</mark>,用户可以查看当天、近7天 或者本月的巡检计划数目统计、报修划数 目统计;

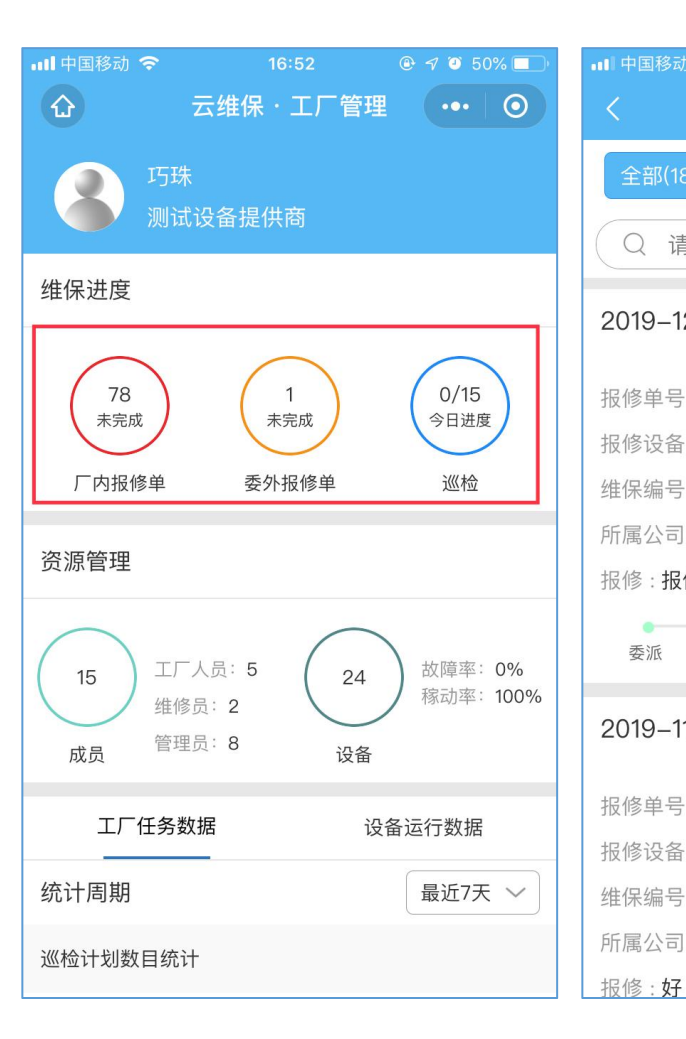

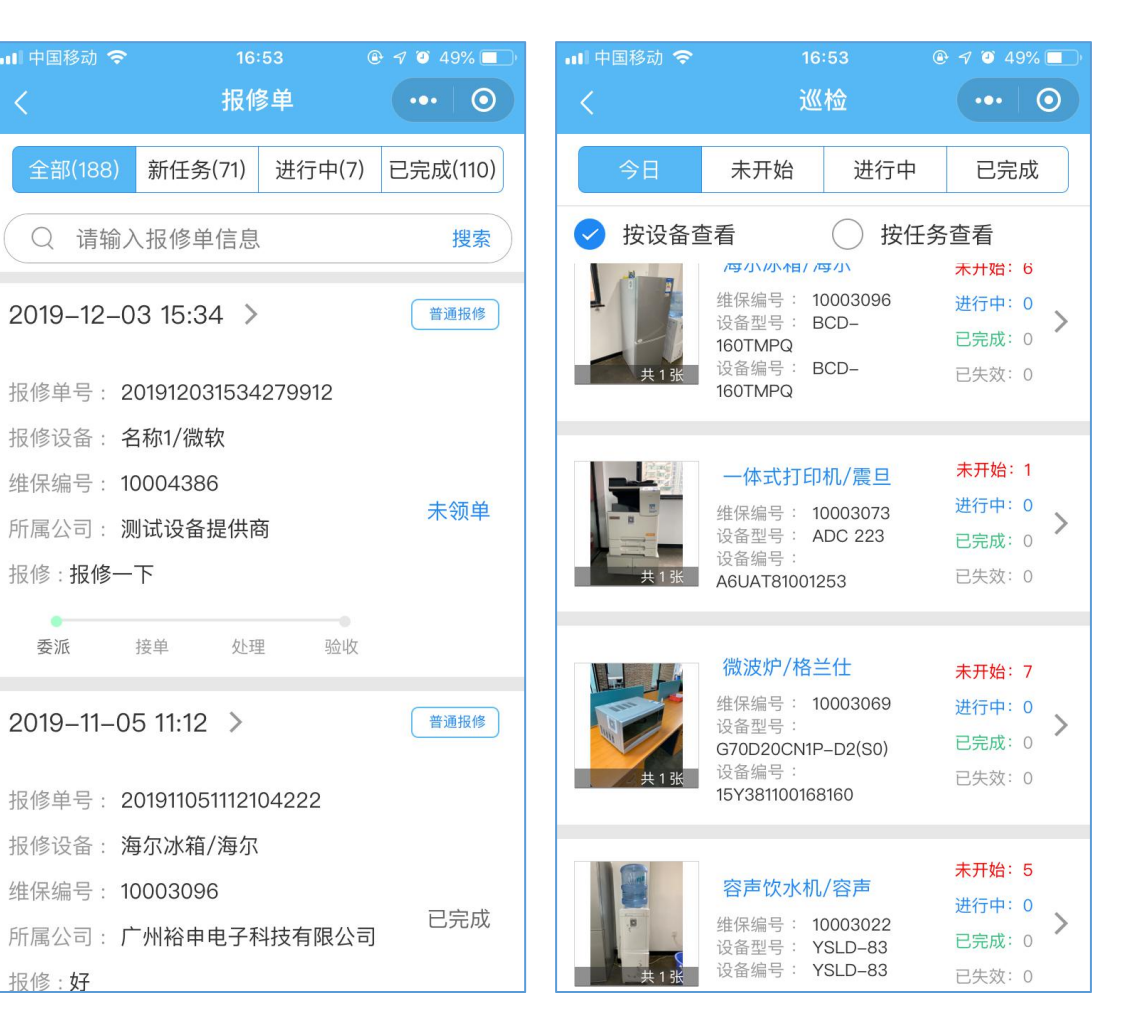

#### 管理员权限:

①管理员可以通过云维保管理小 程序查看相关数据统计报表;

②厂内维修单:管理员可以任何 状态下的报修单进度详情;

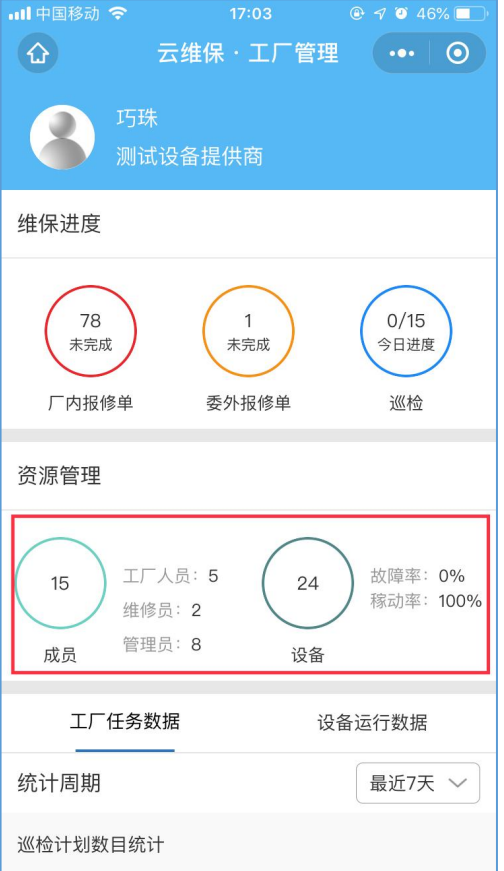

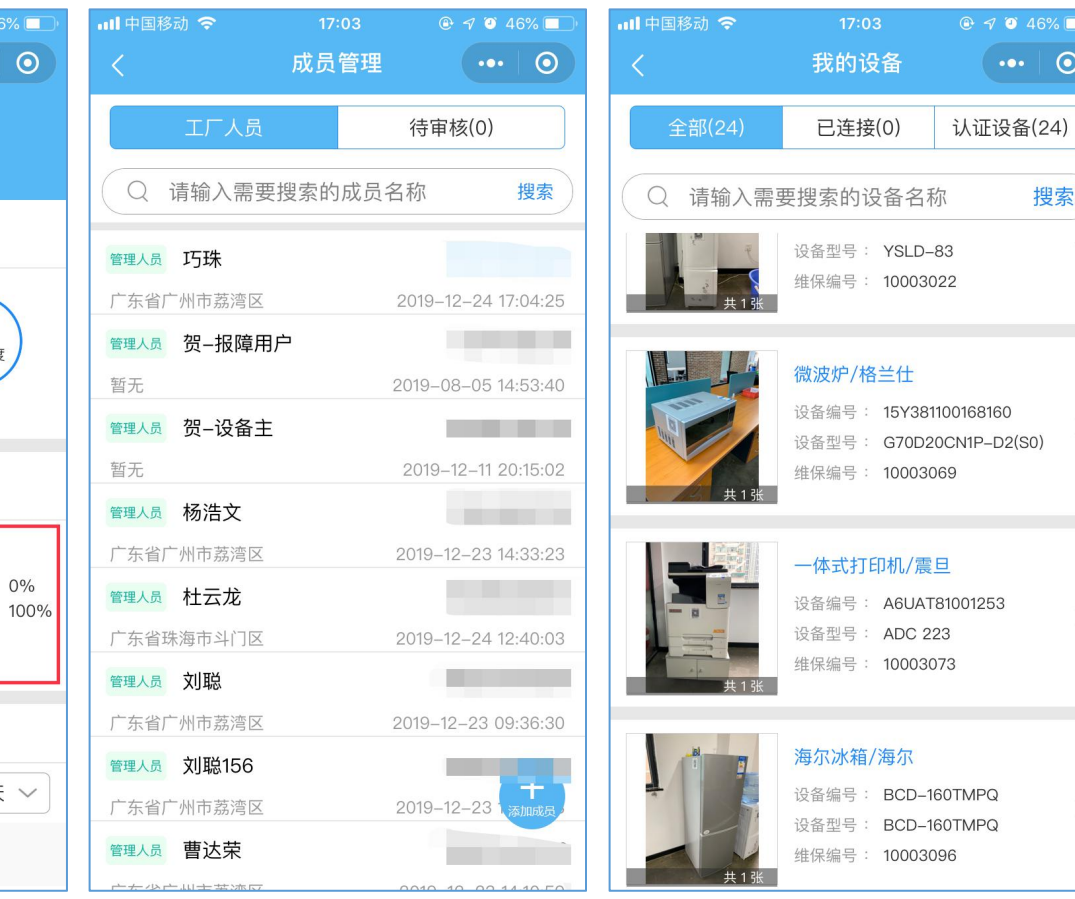

③资源管理:

搜索

>

>

管理员可以查看该工厂有哪些成 员以及哪些设备;

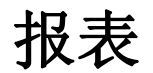

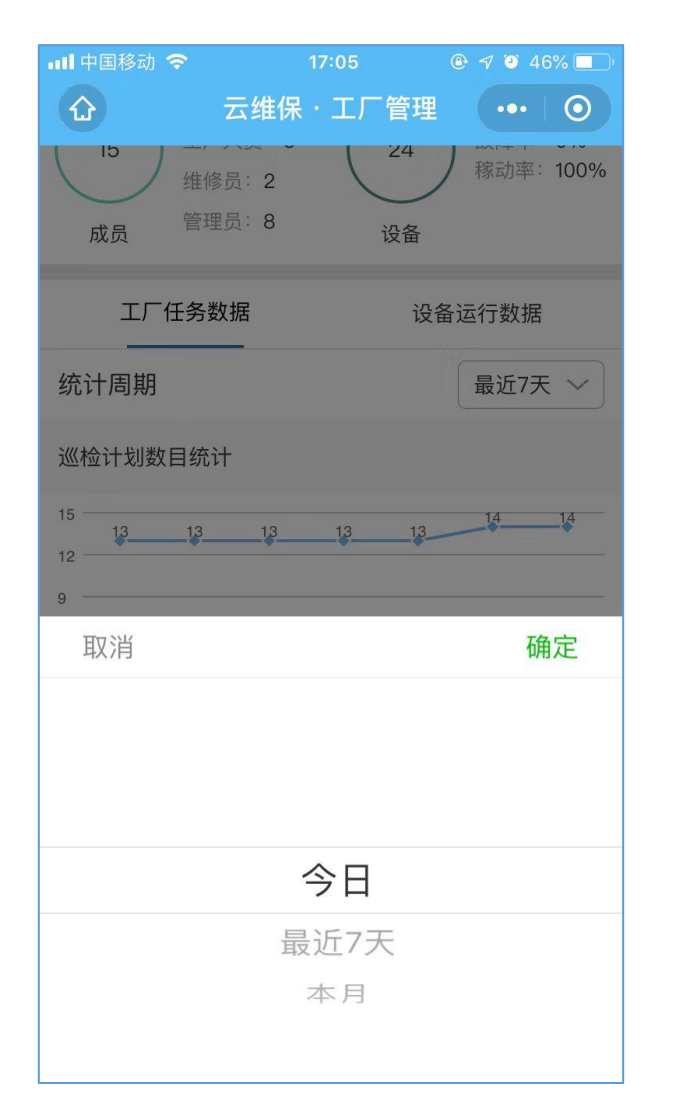

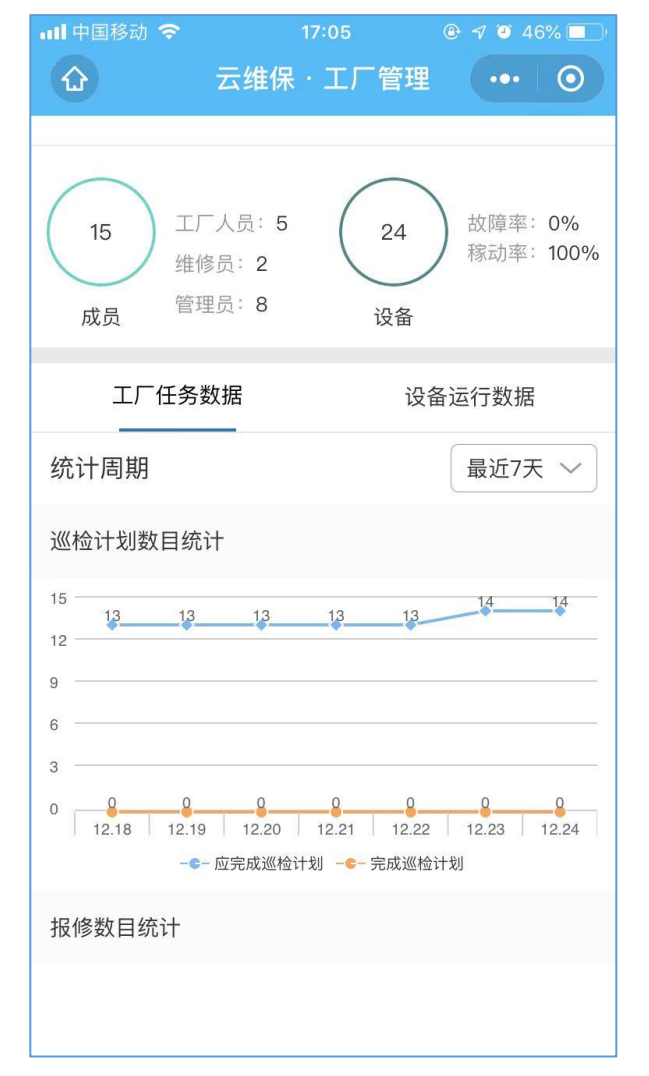

⑤除此之外,管理员还可以查看到 今日、最近七天或者本月的巡检计 划数目统计以及设备运行数据。

## 十一、发现(需求发布)

| 中国移动 🗢   | 11:41    | @ @ 60% 🔲 | 내 中国移动 🗢       | 11:41      | @ @ 60% 🔲        | 내 中国移动 🗢 | 11:42<br>安太四時 | <b>€ </b> ♥ 59% |
|----------|----------|-----------|----------------|------------|------------------|----------|---------------|-----------------|
|          | 反现       |           |                | 都仕找        | ••• 0            |          | 反巾问题          | •••             |
| ◎ 都在看    |          | >         | Q 请输入搜索内       | 容          | 搜索               | 请问题输入内   | 的容            |                 |
| う 都在学    |          | >         | <b>全部提问</b> 我的 | 的提问 :      | 按时间 按热度          |          |               |                 |
| 2 都在找    |          | >         | 2 测试           | 2020       | 0-04-10 14:43:50 |          |               |                 |
| 一件回      | -410     |           | 需要大量的限         | 方疫用品 有资源的原 | <b>尽快联系</b> 我    | +        |               |                 |
| 组检       | 山山       | 管理        | ☞ 回复0          |            | 2 分享             |          |               | $\cap$          |
| 云维保维检    | 云维保维修    | 云维保管理     |                |            |                  | 地理位置     |               | $\bigcirc$      |
| 爱掌柜      |          | 敬请<br>期待  |                |            |                  |          |               |                 |
| 爱掌柜      | 申请加入     | 敬请期待      |                |            |                  |          |               |                 |
| 敬请<br>期待 | 敬请<br>期待 | 敬请<br>期待  |                |            |                  |          |               |                 |
| 敬请期待     | 敬请期待     | 敬请期待      |                |            |                  |          |               |                 |
|          |          |           |                |            | <b>A</b>         |          |               |                 |
|          |          | 0         |                |            | 发布问题             |          | 发布            |                 |
| 首页 报修    | 发现       | 报表 设备     |                |            |                  |          |               |                 |

①点击底栏<mark>发现</mark>,选择都在找,可 以查看行业用户发布的需求信息;

②点击右下角<mark>发布问题</mark>悬浮按钮, 用户可以输入需求内容(寻找相关 物件或者解决办法,如:找零配件、 设备、或者防疫用品等),添加对 应图片后点击发布即可。

发现 (广告发布)

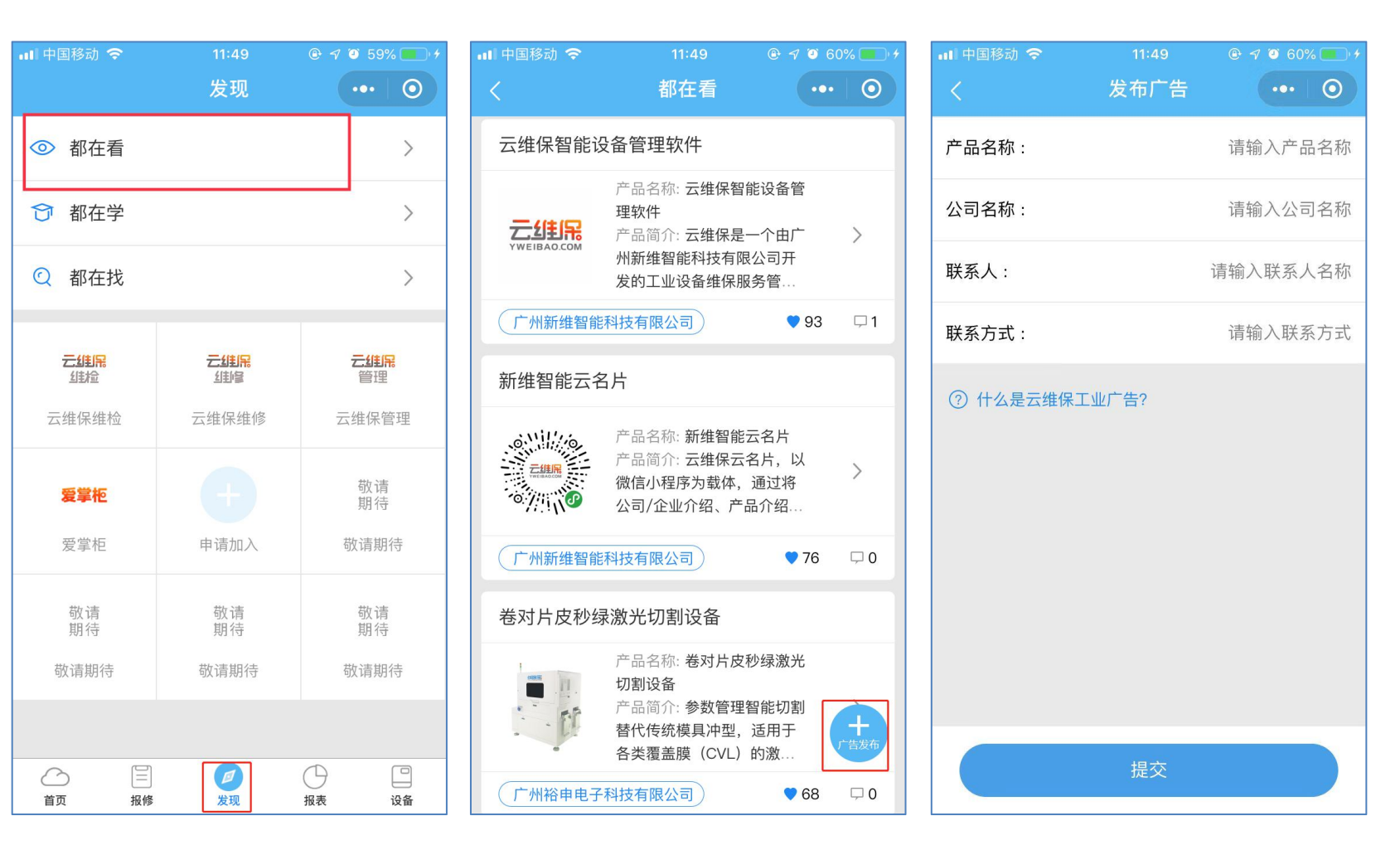

①点击底栏<mark>发现</mark>,选择都在看,用户 可以查看有哪些公司的产品广告信息;

②点击右下角广告发布悬浮按钮,用 户可以发布广告,如需完善广告内容 需登录云维保广告后台进行操作。

## 登录云维保广告后台

## ① 使用注册的云维保小程序账号、密码,登录广告后台:

https://weibao.yweibao.com/advertising/index.php?r=site%2Flogin

提示:云维保小程序账号需要具备管理员角色权限时才能登录广告后台(创建公司账号则为公司的管理员) 广州新维智能科技有限公司

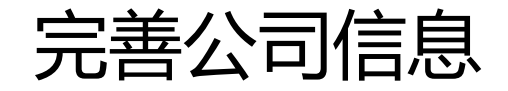

#### ① 确认右上角登录公司后,点击公司信 息;

#### ②依次补充完整:公司基础信息、logo、 简介、业务内容等。

| 云维保管理后台                                                    | =                    |     | 135          |
|------------------------------------------------------------|----------------------|-----|--------------|
| ▶ 常用 ~                                                     | 设置公司信息               | 100 | 司信息 > 设置公司信息 |
| <ul> <li>〇 公司信息</li> <li>〇 关联应用</li> <li>〇 广告列表</li> </ul> | 公司各                  |     |              |
|                                                            | 公司地址                 |     |              |
|                                                            | 联系人姓名                |     |              |
|                                                            | 联系人电话                |     |              |
|                                                            | 公司logo               |     |              |
|                                                            |                      |     | ×            |
|                                                            | 拖拽文件到这里<br>支持多文件同时上传 |     |              |

| ► \$18             | 1 | 设置公司信息                                 | 82. | - | USCINE. |
|--------------------|---|----------------------------------------|-----|---|---------|
| 0 X842R<br>0 X842R |   | 2月8                                    |     |   |         |
|                    |   | 公司總統                                   |     |   |         |
|                    |   | <b>黎派人姓名</b>                           |     |   | _       |
|                    |   | <b>联系人电话</b>                           |     |   |         |
|                    |   | st-Blogs                               |     |   | _       |
|                    |   |                                        |     |   |         |
|                    |   | 抱拽文件到这里<br>支持多文件同时上传<br>(或点击个文件按钮选择文件) |     |   |         |
|                    |   |                                        |     |   | 55      |

提示: "公司简介、业务内容"支持图文结合的编辑方式,可依据想要的展示效果进行自主编辑 广州新维智能科技有限公司

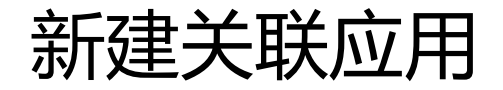

### ① 关联应用:点击创建关联应用,填写应用 名称、添加应用图片;

### ②应用图片可以是:小程序码、云名片码。

| 云维保管理后台                                                                    |            |     |  |      | 135       |
|----------------------------------------------------------------------------|------------|-----|--|------|-----------|
| <ul> <li>▶ 常用 ~</li> <li>○ 公司信息</li> <li>○ 关联应用</li> <li>○ 广告列表</li> </ul> | 关联应用新建关联应用 |     |  |      | 首页 > 关联应用 |
|                                                                            | #          | 名称  |  | 创建时间 |           |
|                                                                            |            |     |  |      |           |
|                                                                            | 没有找到       | 数据。 |  |      |           |
|                                                                            |            |     |  |      |           |
|                                                                            |            |     |  |      |           |
|                                                                            |            |     |  |      |           |
|                                                                            |            |     |  |      |           |
|                                                                            |            |     |  |      |           |
|                                                                            |            |     |  |      |           |

| 云维保管理后台                |                                |      | ٢    | 135    |
|------------------------|--------------------------------|------|------|--------|
| <b>常用 ~</b>            | 新建关联应用                         | 首页 > | 关联应用 | 新建关联应用 |
| X 印 回 息 <b>关 联 应 用</b> | 名称                             |      |      |        |
| / 0730                 | <b>副片</b><br>将文件拖放到此处<br>选择个文件 |      | 2    | ×      |
|                        |                                |      |      |        |

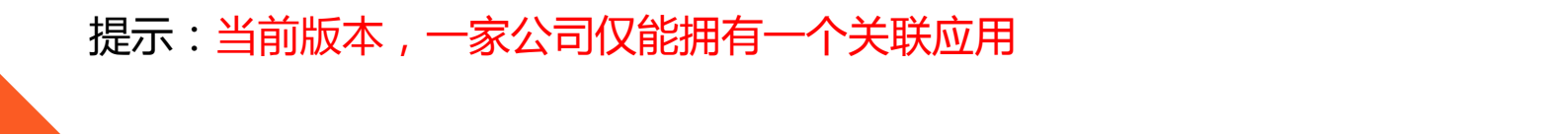

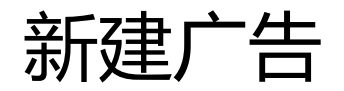

#### 新建广告:点击新建广告,填写:品牌、 型号、名称、视频、图片、简介、参数、 性能特点等信息;

| 云维保管理后台                                                    |                         |      |      | 限公司• 🧊 135 |
|------------------------------------------------------------|-------------------------|------|------|------------|
| <ul> <li>▶ 常用 ~</li> <li>○ 公司信息</li> <li>○ 关联应用</li> </ul> | 广告列表<br><sup>新建广告</sup> |      |      | 首页 ≥ 广告列表  |
| O 广告列表                                                     |                         |      |      |            |
|                                                            | # 品牌                    | 设备型号 | 设备名称 | 广告状态       |
|                                                            |                         |      |      | T          |
|                                                            | 没有找到数据。                 |      |      |            |
|                                                            |                         |      |      |            |
|                                                            |                         |      |      |            |
|                                                            |                         |      |      |            |
|                                                            |                         |      |      |            |
|                                                            |                         |      |      |            |
|                                                            |                         |      |      |            |
|                                                            |                         |      |      |            |
|                                                            |                         |      |      |            |

#### ② 将广告状态置为开启,即可点击提交。

| ■ 常用 ~                                               | 新建广告              | 首页。 | 广告列表 > | 新建广告 |
|------------------------------------------------------|-------------------|-----|--------|------|
| <ul> <li>公司信息</li> <li>关联应用</li> <li>广告列表</li> </ul> | 广告状态<br>◎ 启用 ◎ 停用 |     |        |      |
|                                                      | 品牌                |     |        |      |
|                                                      | 设备型号              |     |        |      |
|                                                      | 设备名称              |     |        |      |
|                                                      | 视频                |     |        | ×    |
|                                                      |                   |     |        |      |
|                                                      | 将文件拖放到此处          |     |        |      |
|                                                      |                   |     |        |      |

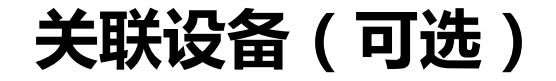

# 1) 关联设备:将广告与设备进行关联,微 信扫描设备二维码后,即可直接进入到广告页面;

### ② 点击选择关联设备,**勾选已建档的设备**, 确定并更新广告后,即可扫码查看广告。

| P.               | ₩                  |              | == | Ăâ . | Aa 🚥 | 20    |       |    | 0 9 | 8 13 | 8 🗉 🛙 | s 💽 代i | 明语言 - | 6 | III 🕃 | - 8 | • | 2 🐺 🖥 | <b>1</b> |     |
|------------------|--------------------|--------------|----|------|------|-------|-------|----|-----|------|-------|--------|-------|---|-------|-----|---|-------|----------|-----|
| 111              | ≝ <del>}•</del> •∎ | 1 <b>W</b> 1 |    |      |      | S   # | Q. 99 | 60 |     |      |       |        |       |   |       |     |   |       |          |     |
|                  |                    |              |    |      |      |       |       |    |     |      |       |        |       |   |       |     |   |       |          |     |
|                  |                    |              |    |      |      |       |       |    |     |      |       |        |       |   |       |     |   |       |          |     |
|                  |                    |              |    |      |      |       |       |    |     |      |       |        |       |   |       |     |   |       |          |     |
|                  |                    |              |    |      |      |       |       |    |     |      |       |        |       |   |       |     |   |       |          |     |
|                  |                    |              |    |      |      |       |       |    |     |      |       |        |       |   |       |     |   |       |          |     |
|                  |                    |              |    |      |      |       |       |    |     |      |       |        |       |   |       |     |   |       |          |     |
|                  |                    |              |    |      |      |       |       |    |     |      |       |        |       |   |       |     |   |       |          |     |
|                  |                    |              |    |      |      |       |       |    |     |      |       |        |       |   |       |     |   |       |          |     |
|                  |                    |              |    |      |      |       |       |    |     |      |       |        |       |   |       |     |   |       |          |     |
|                  |                    |              |    |      |      |       |       |    |     |      |       |        |       |   |       |     |   |       |          |     |
|                  |                    |              |    |      |      |       |       |    |     |      |       |        |       |   |       |     |   |       |          |     |
|                  |                    |              |    |      |      |       |       |    |     |      |       |        |       |   |       |     |   |       |          |     |
|                  |                    |              |    |      |      |       |       |    |     |      |       |        |       |   |       |     |   |       |          |     |
| 元豪躍              | 径.                 |              |    |      |      |       |       |    |     |      |       |        |       |   |       |     |   |       | 16       | 网络统 |
| 元素館              | 径:<br>关联设者         | ŝ            |    |      |      |       |       |    |     |      |       |        |       |   |       |     |   |       | 15       | 阿酸統 |
| 元素路<br>请选择       | 径                  | Š.           |    |      |      |       |       |    |     |      |       |        |       |   |       |     |   |       | 197      | 网络统 |
| 元素路<br>请选择<br>选择 | 径:<br>关联设备         | ŝ            |    |      |      |       |       |    |     |      |       |        |       |   |       |     |   |       | 12       | 字数统 |
| 元素詳<br>请选择<br>选择 | 径                  | ş            |    |      |      |       |       |    |     |      |       |        |       |   |       |     |   |       | 1        | 字数统 |
| 元素離<br>请选择<br>选择 | 径                  | ş            |    |      |      |       |       |    |     |      |       |        |       |   |       |     |   |       | 10       | 字数统 |
| 元素詳<br>请选择<br>选择 |                    | ž            |    |      |      |       |       |    |     |      |       |        |       |   |       |     |   |       | 17       |     |

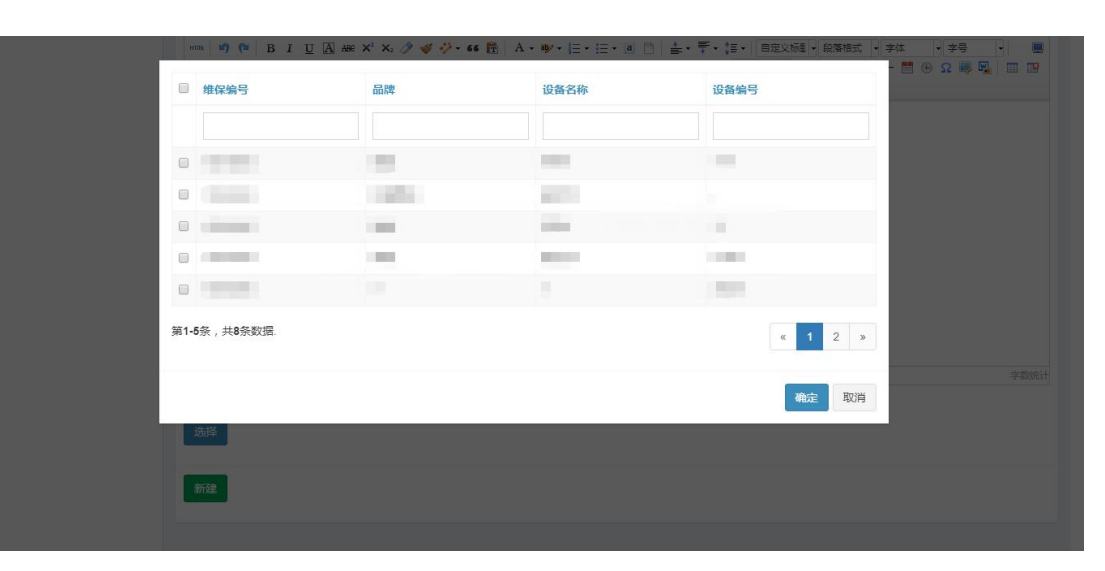

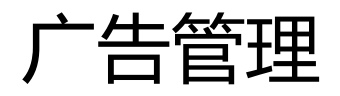

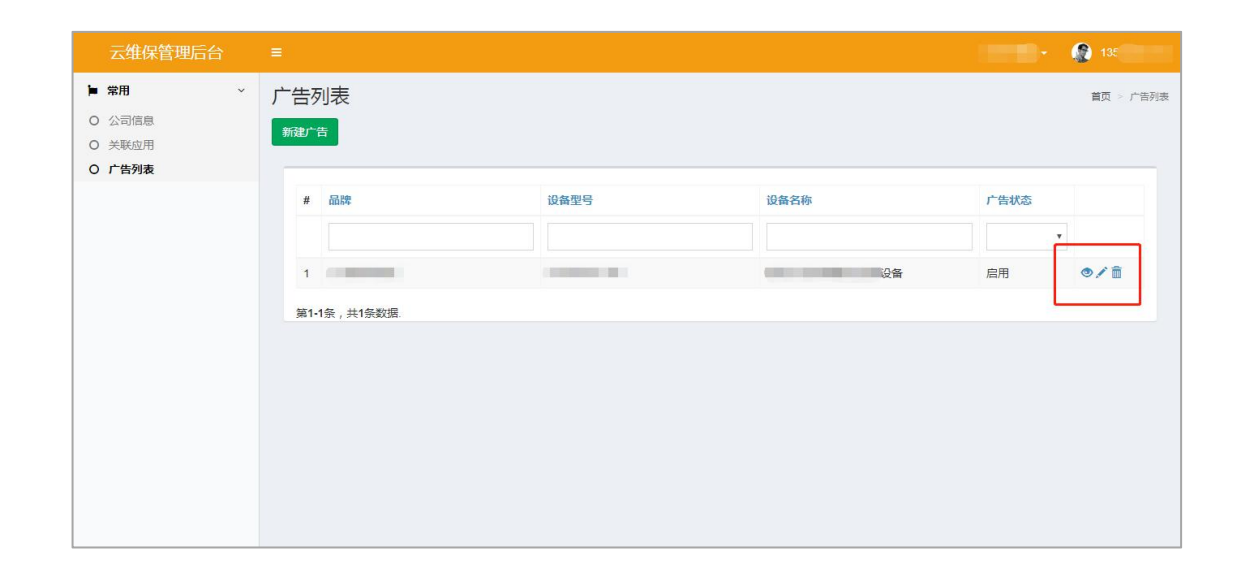

## 广告管理:新建后的广告,会显示在 广告列表,可以进行**查看、修改、删** 除。

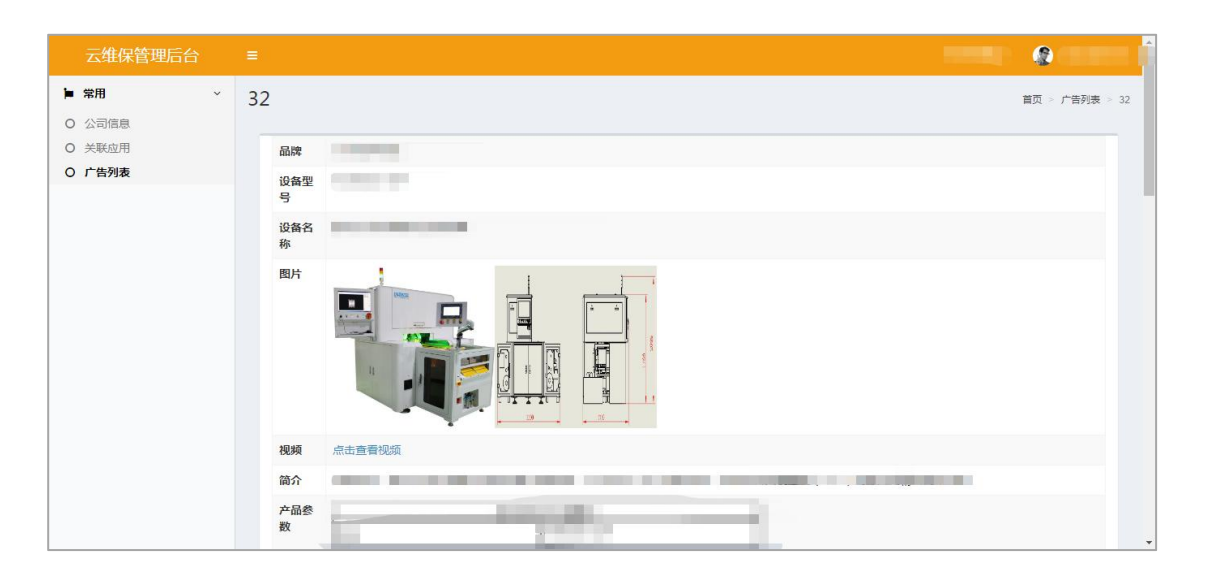

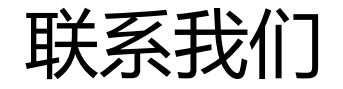

# 新维智能运营专家 / 大WEIBAO.COM

- ·| 地址: 广州市荔湾区鹤洞坑口罗冲岗3号
- ·| 电话: 4008-088-133
- ·| 邮箱: investor@yweibao.com
- ·| 公司网址: http://yweibao.com